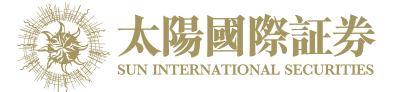

# Sun International Securities Online Trading Platform

User Manual

By

# Sun International Securities Limited

Last update: 12 July 2017

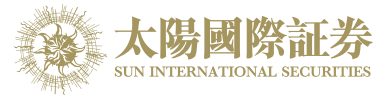

# Contents

| 1 | Introduct | tion                                                        | 3                       |    |
|---|-----------|-------------------------------------------------------------|-------------------------|----|
| 2 | About Su  | un International Securities Online Trading Platform (OTP)   | 4                       |    |
| 3 | Getting S | Started                                                     | 5                       |    |
|   | 3.1       | Login                                                       | 5                       |    |
|   | 3.2       | Change Password                                             | 7                       |    |
|   | 3.3       | Change User Info                                            | 8                       |    |
|   | 3.4       | Logout                                                      | 8                       |    |
| 4 | Order Pr  | rocessing & Account Management                              | 9                       |    |
|   | 4.1       | Input Order                                                 | 9                       |    |
|   | 4.2       | Program Trade                                               |                         |    |
|   | 4.3       | Update Order                                                |                         |    |
|   | 4.4       | Cancel Order                                                |                         |    |
|   | 4.5       | Order Information Enguiry                                   |                         |    |
|   | 4.6       | Trade Information Enquiry                                   | 14                      |    |
|   | 4.7       | Client Portfolio Enquiry                                    |                         |    |
|   | 4.8       | Messages/ Alerts                                            |                         |    |
| 5 | Price Ale | ert                                                         | 17                      |    |
| 6 | e-IPO     |                                                             |                         |    |
| 7 | Report    |                                                             | 20                      |    |
| 8 | Frequen   | tly Asked Question (FAQ)                                    | 21                      |    |
|   | 8.1       | What software is required to install for online trading ser | vice?21                 |    |
|   | 8.2       | Why the price quote section and order journal section ca    | annot be                |    |
|   |           | displayed?                                                  | 21                      |    |
|   | 8.3       | Why sometimes internet trade client can not receive em      | ail for the password?   | 21 |
|   | 8.4       | Why order journal section cannot be displayed?              | 21                      |    |
|   | 8.5       | How to display Chinese character in internet trading sys    | tem?22                  |    |
|   | 8.6       | How to calculate Available Limit?                           | 22                      |    |
|   | 8.7       | Can order placed by internet client be updated or cance     | I in OTP or vice versa? | 22 |
|   | 8.8       | How long will the trading records be kept in the system?    | 22                      |    |
|   | 8.9       | What does the order status code mean? (e.g. NEW, WA         | A,)22                   |    |
|   | 8.10      | Reasons for Order rejection                                 |                         |    |
|   | 8.10      | 0.1 Why order rejected "by price warning"?                  | 23                      |    |
|   | 8.10      | 0.2 Why order rejected by "invalid order price"?            | 23                      |    |
| 9 | Order typ | pes                                                         | 24                      |    |
|   | 9.1       | What is the pre-opening session?                            |                         |    |

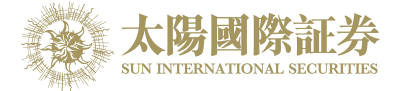

### 1 Introduction

This User Guide provides a step-by-step instruction on how to use Sun International Securities Online Trading Platform (OTP). The objective of designing OTP is to assist users to run their trading businesses in a more effective and efficient way with the following user-friendly Graphics User Interface (GUI) functional modules:

- Login
- Buy/ Sell Order
- Update Order
- Cancel Order
- Portfolio Enquiry
- Real Time Stock Quote
- Account Management
- Logout

This user guide consists of following chapters:

| Chapter | Description                                                              |
|---------|--------------------------------------------------------------------------|
| 1       | Introduction                                                             |
|         | Introduction to Sun International Securities Online Trading Platform     |
|         | (OTP)                                                                    |
| 2       | About Sun International Securities Online Trading Platform (OTP)         |
|         | To provides details information on internet trading. The system overview |
|         | and system standards are explained in this chapter                       |
| 3       | Getting Started                                                          |
|         | Login/ logout web trading page.                                          |
| 4       | Order Processing & Account Management                                    |
|         | To use the functions to input/update/cancel/enquire orders and show      |
|         | client account information                                               |
| 5       | e-IPO                                                                    |
| 6       | Report                                                                   |
| 7       | Q&A                                                                      |

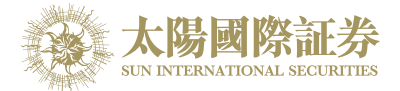

# 2 About Sun International Online Trading Platform (OTP)

Sun International Securities Online Trading Platform (OTP) is a securities trading system with comprehensive front-office functionality which can facilitate efficient and effective workflow in the entire trading logistic.

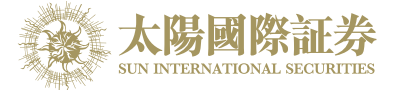

# 3 Getting Started

3.1 Login

Follow these instructions to log into web trading:

- a) Switch on the computer
- b) Open Internet Explorer
- c) Input the URL provided
- d) Select "Auto Update Version HTML5" in connection setting

| Sun International Securit ×                                                       |                                                                                                    |            |
|-----------------------------------------------------------------------------------|----------------------------------------------------------------------------------------------------|------------|
| $\mathbf{c} \in \mathbf{c}$ $\mathbf{c}$ Secure   https://online.sunisec.com/trac | ling/pns/sunint/web_login_eng.html                                                                                                    | ☆ 🛛 🗷 💿 🗄  |
| <b>太陽國際証券</b><br>SUN INTERNATIONAL SECURITI                                       | anal Securities Online Trading Platform                                                                                                    | En   简   繁 |
| Please Login A<br>Username:<br>Password :                                         | Reset Password       Connection          Clear       Please note that:         1. Best viewed with Mozilla FireFox or Internet Explorer 8 or above version browser.         2. System will request you to change your login password when you login first time and 90 days thereafter, if order to continue using our internet platform.         3. New password must consist of 8-12 numbers and alphabets. |            |

e) Enter User ID & Password and click Login.

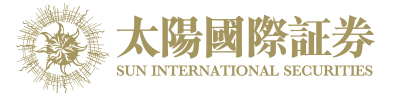

f) After Login, the main window will display.

|                                                                                                    | A A A A A A A A A A A A A A A A A A A                | Order Input C                                                                                                    | ond Order                                                                                                    |                                                                                  | НКЕХ                                                                                                    |                                                                                                    |                                                                                      |                                                                                                    |                                                              |                                                                                                    |                                                                           |                                                                                                    |                                                                                                    |  |  |
|----------------------------------------------------------------------------------------------------|------------------------------------------------------|----------------------------------------------------------------------------------------------------|----------------------------------------------------------------------------------------------------|----------------------------------------------------------------------------------|----------------------------------------------------------------------------------------------------|----------------------------------------------------------------------------------------------------|--------------------------------------------------------------------------------------|----------------------------------------------------------------------------------------------------|--------------------------------------------------------------|----------------------------------------------------------------------------------------------------|---------------------------------------------------------------------------|----------------------------------------------------------------------------------------------------|----------------------------------------------------------------------------------------------------|--|--|
|                                                                                                    | THE REAL PROPERTY OF                                 | Coourity Name                                                                                                    |                                                                                                    |                                                                                  | Symbol: 0                                                                                                    | 00001 S                                                                                                    | earch                                                                                |                                                                                                    |                                                              |                                                                                                    | Information pro                                                           | vided by AAS                                                                                                 | STOCKS Disclaimer                                                                                                    |  |  |
|                                                                                                    |                                                      | Security Name                                                                                                    |                                                                                                    |                                                                                  | скн но                                                                                                    | OLDINGS (                                                                                                    | 00001) (                                                                             | Quote is delay                                                                                                    | ed for at least 1                                            | 5 mins                                                                                                    |                                                                           | 20                                                                                                    | 017-05-31 16:08:16                                                                                                    |  |  |
|                                                                                                    |                                                      | Market                                                                                                    | HKEX - Hong Kon                                                                                                    | ig Excha 🔻                                                                       | Last Price                                                                                                    | e                                                                                                    | Price Cha                                                                            | ange<br>  <b>0.200</b>                                                                                                    | Bid<br>101.50                                                | 00                                                                                                    | Day High<br>101.900                                                       | Oper                                                                                                    | <b>101.900</b>                                                                                                    |  |  |
|                                                                                                    | 太防國防社方<br>SUN INTERNATIONAL SECURITIES               | Buy/Sell                                                                                                    | Please choose                                                                                                    | •                                                                                | <b>10</b> <sup>-</sup>                                                                                                    | 1.600                                                                                                    | PCT Char                                                                             | nge                                                                                                    | Ask                                                          |                                                                                                    | Day Low                                                                   | Prev                                                                                                    | Close                                                                                                    |  |  |
| <b>111</b>                                                                                                    | Equity Market                                        | Order Type                                                                                                    | E - Enhanced Lim                                                                                                    | it 🔻                                                                             | Volumo                                                                                                    |                                                                                                    | 5.10                                                                                 | 0.13070                                                                                                    | 101.00                                                       |                                                                                                    | 101.000                                                                   | 525 60M                                                                                                    | 101.000                                                                                                    |  |  |
|                                                                                                    | Order Report                                         | Desident Octob                                                                                                    |                                                                                                    |                                                                                  | 52 Week I                                                                                                    | Range                                                                                                    | 80.6                                                                                 | 600 - 103.900                                                                                                    | Lo                                                           | it Size                                                                                                    |                                                                           | 525.09W                                                                                                    |                                                                                                    |  |  |
|                                                                                                    | Trade Report                                         | Product Code                                                                                                    |                                                                                                    |                                                                                  | P/E Ratio                                                                                                    | )                                                                                                    | 11.8                                                                                 | 3830                                                                                                    | M                                                            | arket Capita                                                                                                    | il                                                                        | 391.94B                                                                                                    |                                                                                                    |  |  |
|                                                                                                    | Order Trade Report                                   | Price                                                                                                    |                                                                                                    | ● C                                                                              | Linked Wa                                                                                                    | arrants: 11249                                                                                                    | ), 11294, 116                                                                        | 632, 12103, 12                                                                                                    | 2385, 13020, 13                                              | 649, 14089,<br>0, 15508, 1                                                                                                    | , 14120, 14286,                                                           | 14393, 1439                                                                                                  | 4, 14482, 14571,                                                                                                    |  |  |
|                                                                                                    | Drice Alert                                          | Max Otv                                                                                                    | Max Otv                                                                                                    |                                                                                  |                                                                                                    |                                                                                                    |                                                                                      |                                                                                                    |                                                              |                                                                                                    |                                                                           |                                                                                                    |                                                                                                    |  |  |
| -                                                                                                    | P III III                                            |                                                                                                    | 28200, 28300, 28391, 28072, 28301, 28301, 28301, 00139, 00139, 00139, 00139, 00139, 00430, 00435, 00435, 00443, 00443, 00 |                                                                                  |                                                                                                    |                                                                                                    |                                                                                      |                                                                                                    |                                                              |                                                                                                    |                                                                           |                                                                                                    | 69164, 69187,                                                                                                    |  |  |
|                                                                                                    | Portfolio                                            | Max \$                                                                                                    |                                                                                                    |                                                                                  | 09330                                                                                                    |                                                                                                    |                                                                                      |                                                                                                    |                                                              |                                                                                                    |                                                                           |                                                                                                    |                                                                                                    |  |  |
|                                                                                                    |                                                      |                                                                                                    |                                                                                                    |                                                                                  |                                                                                                    |                                                                                                    |                                                                                      |                                                                                                    |                                                              |                                                                                                    |                                                                           |                                                                                                    |                                                                                                    |  |  |
| •                                                                                                    | Account Management                                   |                                                                                                    | Order                                                                                                    | Clear                                                                            |                                                                                                    |                                                                                                    |                                                                                      |                                                                                                    |                                                              |                                                                                                    |                                                                           |                                                                                                    |                                                                                                    |  |  |
| •                                                                                                    | Account Management                                   |                                                                                                    | Order                                                                                                    | Clear                                                                            |                                                                                                    |                                                                                                    |                                                                                      |                                                                                                    |                                                              |                                                                                                    |                                                                           |                                                                                                    |                                                                                                    |  |  |
| <b>№</b><br>©                                                                                                    | Account Management<br>Deposit / Withdrawal           |                                                                                                    | Order                                                                                                    | Clear                                                                            |                                                                                                    |                                                                                                    |                                                                                      |                                                                                                    |                                                              |                                                                                                    |                                                                           |                                                                                                    |                                                                                                    |  |  |
| <ul> <li></li></ul>                                                                                                    | Account Management Deposit / Withdrawal Others       |                                                                                                    | Order                                                                                                    | Clear<br>We                                                                      | lcome!                                                                                                    |                                                                                                    | , 15-                                                                                | -min delayed o                                                                                                    | or previous close                                            | informatior                                                                                                    | n is provided by                                                          | Ayers Solutic                                                                                                | ons Limited.Disclaimer                                                                                                    |  |  |
| <ul> <li>№</li> <li>1</li> <li>1</li></ul> | Account Management<br>Deposit / Withdrawal<br>Others | Portfolio                                                                                                    | Order<br>Today's Order                                                                                                    | Clear<br>We<br>O/S O                                                             | Icome!<br>rder Tra                                                                                                    | ade History                                                                                                    | , 15-<br>Mess                                                                        | -min delayed o<br>age/Alert                                                                                                    | or previous close                                            | information                                                                                                    | n is provided by                                                          | Ayers Solutic                                                                                                | ons Limited.Disclaime                                                                                                    |  |  |
| ତ୍ୟ<br>ଟ୍ର<br>+                                                                                                    | Account Management Deposit / Withdrawal Others       | Portfolio<br>HKD Eqv.↓ Cash                                                                                                    | Order<br>Today's Order<br>Bal.                                                                                                    | Clear<br>We<br>O/S O                                                             | Icome!<br>rder Tra<br>Product Prod                                                                                                    | ade History<br>duct Name G                                                                                              | , 15-<br>Mess<br>Qty F                                                               | -min delayed o<br>age/Alert<br>Prev.Close                                                                                                    | or previous close<br>Market Val. (Re                         | informatior<br>f) Margin %                                                                                                    | n is provided by                                                          | Ayers Solutio                                                                                                | ns Limited.Disclaimer<br>((•))<br>Ref. P/L                                                                                                    |  |  |
| €<br>87<br>+                                                                                                    | Account Management Deposit / Withdrawal Others       | Portfolio<br>HKD Eqv.→ Cash<br>Avail. Cash                                                                                                    | Order<br>Today's Order<br>Bal.<br>930,873.62                                                                                                    | Clear<br>We<br>O/S O<br>Market F<br>BOND S                                       | rder Tra<br>Product Prod<br>SUNRE Sun                                                                                                    | ade History<br>duct Name C<br>Inti Res Lt 1                                                                             | , 15-<br>Mess<br>Qty F<br>1,000 \$                                                   | -min delayed o<br>rage/Alert<br>Prev.Close                                                                                                    | r previous close<br>Market Val. (Re<br>0                     | f) Margin %                                                                                                    | h is provided by                                                          | Ayers Solutio<br>Avg. Cost<br>\$0.000                                                                        | Ref. P/L                                                                                                    |  |  |
| <b>₽</b>                                                                                                    | Account Management Deposit / Withdrawal Others       | Portfolio<br>HKD Eqv. → Cash<br>Avail. Cash<br>Uncleared Cash                                                                                 | Order           Today's Order           Bal.           930,873.62           11,271.70                                                                                                    | Clear<br>We<br>O/S O<br>BOND S<br>BOND S                                         | rder Tra<br>Product Prod<br>SUNRE Sun<br>SUNRE Sun                                                                                                    | ade History<br>duct Name 0<br>I Inti Res Lt 1<br>I Inti Res Lt 2                                                        | , 15-<br>Mess<br>Qty F<br>1,000 \$                                                   | min delayed o<br>age/Alert<br>Prev.Close<br>\$0.000                                                                                                    | or previous close<br>Market Val. (Re<br>0<br>0               | f) Margin %                                                                                                    | Margin Value                                                              | Ayers Solution<br>Avg. Cost<br>\$0.000<br>\$0.000                                                            | Ins Limited.Disclaimer<br>((=))<br>Ref. P/L<br>\$0.00                                                                                                    |  |  |
| <ul> <li>3</li> <li><b>→</b></li> </ul>                                                                                                    | Account Management Deposit / Withdrawal Others       | Portfolio<br>HKD Eqv. → Cash<br>Avail. Cash<br>Uncleared Cash<br>Purchase Limit                                                               | Order           Ball         930,873.62         11,271.70           11,271.70         0.00         0.00                                                                                                    | Clear<br>We<br>O/S O<br>BOND S<br>BOND S<br>HKEX 0                               | rider Tra<br>Product Prod<br>SUNRE Sun<br>SUNRE Sun<br>D0001 CHE                                                                                                    | ade History<br>duct Name C<br>I Inti Res Lt 1<br>Inti Res Lt 2<br>EUNG KONG 1                                           | , 15-<br>Mess<br>Qty F<br>1,000 \$<br>2,000 \$                                       | -min delayed o<br>age/Alert<br>Prev.Close<br>50.000<br>50.000                                                                                                    | or previous close<br>Market Val. (Re<br>0<br>0<br>0          | information<br>f) Margin %<br>0<br>0<br>50                                                                                                    | Margin Value                                                              | Ayers Solution<br>Avg. Cost<br>\$0.000<br>\$0.000<br>\$90.128                                                | Ref. P/L         \$0.00           \$0.00         \$0.00           \$0.00         \$0.00                                                                                                    |  |  |
| ©<br>₽<br>+                                                                                                    | Account Management Deposit / Withdrawal Others       | Portfolio<br>HKD Eqv. ↓ Cash<br>Avail. Cash<br>Uncleared Cash<br>Purchase Limit<br>Used Limit                                                 | Order           Today's Order           Bal.           930,873.62           11,271.70           0.00           0.00                                                                                                    | Clear<br>We<br>O/S O<br>Market P<br>BOND S<br>BOND S<br>HKEX 0<br>HKEX 0         | rder Tra<br>Product Prod<br>SUNRE Sun<br>SUNRE Sun<br>D0001 CHE<br>D0005 HSB                                                                                                    | ade History<br>duct Name<br>Inti Res Lt 1<br>Inti Res Lt 2<br>EUNG KONG 1<br>3C HOLDIN5                                 | , 15-<br>Mess<br>2,000 \$<br>1,000 \$<br>1,000 \$<br>5,200 \$                        | -min delayed o<br>age/Alert<br>Prev.Close<br>50.000<br>50.000<br>50.000<br>50.000                                                                                                    | Market Val. (Re<br>0<br>0<br>0<br>0                          | Information<br>Margin %<br>0<br>0<br>0<br>50<br>75                                                                                                    | Margin Value O O O O O O O O O O O O O O O O O O O                        | Ayers Solution<br>Avg. Cost<br>\$0.000<br>\$90.128<br>\$53.365                                               | Ref. P/L         \$           \$0.00         \$           \$0.00         \$           \$0.00         \$           \$0.00         \$           \$0.00         \$                                                   |  |  |
| <ul> <li>2</li> <li>3</li> <li>4</li> <li>4</li> <li>4</li> <li>5</li> <li>5</li> <li>6</li> <li>6</li> <li>7</li> <li>7</li> <li>8</li> <li>7</li> <li>8</li> <li>8</li> <li>9</li> <li>9</li></ul> | Account Management Deposit / Withdrawal Others       | Portfolio<br>HKD Eqv. ▼ Cash<br>Avail. Cash<br>Uncleared Cash<br>Purchase Limit<br>Used Limit<br>Avail. Purchase                              | Order           Joday's Order           Ball           930,873.62           11,271.70           0.00           0.00           930,873.62                                                                                                    | Clear<br>We<br>O/S O<br>Market F<br>BOND S<br>BOND S<br>HKEX 0<br>HKEX 0         | rder Tra<br>Product Prod<br>SUNRE Sun<br>SUNRE Sun<br>SUNRE Sun<br>D00001 CHE<br>D0005 HSB<br>D0008 PCC                                                                                                    | ade History<br>duct Name d<br>Inti Res Lt 1<br>Inti Res Lt 2<br>EUNG KONG 1<br>3C HOLDIN 5<br>CW 1                      | , 15-<br>Mess<br>1,000 \$<br>1,000 \$<br>1,000 \$<br>1,000 \$                        | -min delayed o<br>rage/Alert<br>Prev.Close<br>\$0.000<br>\$0.000<br>\$0.000<br>\$0.000                                                                                                    | Market Val. (Re<br>0<br>0<br>0<br>0<br>0                     | Information           Margin %           0           0           0           50           50           60                                                                                                    | Margin Value O O O O O O O O O O O O O O O O O O O                        | Ayers Solution<br>Avg. Cost<br>\$0.000<br>\$90.128<br>\$53.365<br>\$5.381                                    | Ref. P/L        \$0.00     \$0.00       \$0.00     \$0.00       \$0.00     \$0.00       \$0.00     \$0.00       \$0.00     \$0.00                                                                                 |  |  |
| <ul> <li>2</li> <li>3</li> <li>4</li> </ul>                                                                                                    | Account Management Deposit / Withdrawal Others       | Portfolio<br>HKD Eqv. Cash<br>Avail. Cash<br>Uncleared Cash<br>Purchase Limit<br>Used Limit<br>Avail. Purchase<br>Avail. Limit                | Order           Joday's Order           Bal.           930,873.62           11,271.70           0.00           0.00           930,873.62           930,873.62           930,873.62                                                                                                    | Clear<br>We<br>O/S O<br>BOND S<br>BOND S<br>HKEX 0<br>HKEX 0<br>HKEX 0           | rder Tra<br>Product Prod<br>SUNRE Sun<br>SUNRE Sun<br>D00001 CHE<br>D0005 HSB<br>D0008 PCC<br>D0012 HEN                                                                                                    | ade History<br>duct Name d<br>Inti Res Lt 1<br>Inti Res Lt 2<br>EUNG KONG 1<br>3C HOLDIN5<br>CW 1<br>NDERSON 1          | , 15-<br>Mess<br>2,000 \$<br>1,000 \$<br>1,000 \$<br>18,000 \$                       | min delayed o<br>age/Alert<br>Prev.Close<br>50.000<br>50.000<br>50.000<br>50.000<br>50.000                                                                                                    | Market Val. (Re<br>0<br>0<br>0<br>0<br>0<br>0<br>0           | Information           Margin %           0           0           0           0           0           0           0           0           0           0           0           0           0           0           0           0           0           0           0           0           0           0           0           0           0           0           0           0           0           0           0           0           0           0           0           0           0           0           0           0           0           0           0           0           0           0           0           0           0           0           0                                                                                                    | Margin Value<br>Margin Value<br>0<br>0<br>0<br>0<br>0<br>0<br>0<br>0<br>0 | Ayers Solution<br>Ayg. Cost<br>\$0.000<br>\$00.128<br>\$53.365<br>\$5.381<br>\$46.525                        | Ref. P/L     ((•))       \$0.00     \$0.00       \$0.00     \$0.00       \$0.00     \$0.00       \$0.00     \$0.00       \$0.00     \$0.00       \$0.00     \$0.00                                                |  |  |
| <ul> <li>2</li> <li>2</li> <li>4</li> </ul>                                                                                                    | Account Management Deposit / Withdrawal Others       | Portfolio<br>HKD Eqv. Cash<br>Avail. Cash<br>Uncleared Cash<br>Purchase Limit<br>Used Limit<br>Avail. Purchase<br>Avail. Limit<br>Value (Ref) | Order           Joday's Order           Ball           11,271.70           0.00           0.00           930,873.62           11,271.70           0.00           20,00           12,93.59                                                                                                    | Clear<br>We<br>O/S O<br>BOND S<br>BOND S<br>HKEX 0<br>HKEX 0<br>HKEX 0<br>HKEX 0 | ridome!<br>rider Tra<br>Product Prod<br>SUNRE Sun<br>SUNRE Sun<br>SUNRE Sun<br>SUNRE Sun<br>SUNRE Sun<br>SUNRE Sun<br>SUNRE Sun<br>SUNRE Sun<br>SUNRE Sun<br>SUNRE Sun<br>SUNRE Sun<br>SUNRE Sun<br>SUNRE Sun<br>SUNRE Sun<br>SUNRE Sun<br>SUNRE Sun<br>SUNRE Sun<br>SUNRE Sun<br>SUNRE Sun<br>SUNRE Sun<br>SUNRE SUN<br>SUNRE SUN<br>SUN<br>SUNRE SUN<br>SUNRE SUN<br>SUNRE SUN<br>SUNRE | ade History<br>duct Name<br>Inti Res Lt 1<br>Inti Res Lt 2<br>EUNG KONG 1<br>3C HOLDIN5<br>CW 1<br>NDERSON 1<br>K PPT 3 | , 15-<br>Mess<br>2,000 \$<br>2,000 \$<br>1,000 \$<br>5,200 \$<br>18,000 \$<br>300 \$ | min delayed o<br>age/Alert<br>Prev.Close<br>50.000 50.000 50.00000 50.000 50.000 50.000 50.000 50.000 50.000 50.000 50.000 50.000 50.000 50.000 50.000 50.000 50.000 50.000 50.000 50.000 50.000 50.000 50.000 50.0000 50.000 50.000 50.000 50.000 50.00000000 | Market Val. (Re<br>0<br>0<br>0<br>0<br>0<br>0<br>0<br>0<br>0 | Important         Margin %           0         0           0         0           0         0           0         0           0         0           0         0           0         0           0         0           0         0           0         0           0         0           0         0           0         0           0         0           0         0           0         0           0         0           0         0           0         0           0         0           0         0           0         0           0         0           0         0           0         0           0         0           0         0           0         0           0         0           0         0           0         0           0         0           0         0           0         0 | Margin Value<br>Margin Value<br>0<br>0<br>0<br>0<br>0<br>0<br>0<br>0<br>0 | Ayers Solution<br>Avg. Cost<br>\$0.000<br>\$0.000<br>\$90.128<br>\$53.365<br>\$5.381<br>\$46.525<br>\$27.068 | Ref. P/L     ((•)       8.0.00     \$0.00       \$0.00     \$0.00       \$0.00     \$0.00       \$0.00     \$0.00       \$0.00     \$0.00       \$0.00     \$0.00       \$0.00     \$0.00       \$0.00     \$0.00 |  |  |

- g) The web trading page is divided into 3 regions:
  - Menu Region Top Left (place order, account information, run report, etc)
  - Real Time Price Quote Region Top Right (real time price quote)
  - Order Journal Region Bottom (portfolio, update/cancel/enquire order, messages/alerts)

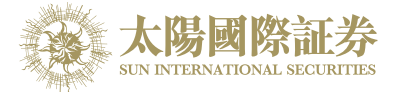

### 3.2 Change Password

|         | 太陽國際証券<br>SUN INTERNATIONAL SECURITIES | Buy/                             |                   |                                                |  |
|---------|----------------------------------------|----------------------------------|-------------------|------------------------------------------------|--|
| 1       | Equity Market                          | Order T                          |                   | Change User Password                           |  |
|         |                                        |                                  | User :            | XXXXXXX                                        |  |
| N.      | Account Management                     | Product C                        | Name :            | XXXXXXX                                        |  |
|         | Change Account Info                    | Р                                | Old Password :    |                                                |  |
|         | Change Password                        | Max                              | New Password :    |                                                |  |
| •       | e-Statement                            |                                  | Retype Password : |                                                |  |
|         | Derivatives terms                      | Max \$                           | Password Rule :   | Minimum length 8 characters, Maximum length 12 |  |
|         |                                        |                                  |                   | characters<br>Must contain at least 1 digit(s) |  |
| <u></u> | Deposit / Withdrawal                   |                                  |                   | Must contain at least 1 letter(s)              |  |
| +       | Others                                 |                                  |                   | Update Login Password                          |  |
|         |                                        | Portfol<br>HKD Eqv. <del>-</del> |                   |                                                |  |
|         |                                        | Avail. Cash                      |                   |                                                |  |
|         |                                        | Uncleared Cash                   |                   |                                                |  |
|         |                                        | Purchase Limit                   |                   |                                                |  |
|         |                                        | Used Limit                       |                   |                                                |  |
|         |                                        | Avail Durahaaa                   | 020 072 62        | חחח אויזיזם טחחח ח                             |  |

To change the password, open "Account Management" and then click "Change Password".

Input the old password and new password respectively. Make sure that "New Password" and "Retype Password" are the same. Click "Update Login Password" to confirm.

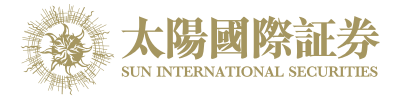

### 3.3 Change User Info

|          | 太陽國際証券<br>SUN INTERNATIONAL SECURITIES | Buy/Sell       | Please choose      | Y                             |     |
|----------|----------------------------------------|----------------|--------------------|-------------------------------|-----|
| <b>M</b> | Equity Market                          | Order Type     | E - Enhanced Limit | T                             |     |
| •        | Account Management                     | Prc            |                    |                               |     |
|          | Change Account Info                    |                |                    | Client Account                | Â   |
|          | Change Password                        |                | Client A/C :       | X00000X                       |     |
|          | e-Statement                            |                | Name :             | X00000X                       |     |
| ۵        | Derivatives terms                      |                |                    | ✓ No Order Notification Email |     |
| ଟ୍ର      | Deposit / Withdrawal                   |                |                    | No Price Alert Email          |     |
| <u>+</u> | Others                                 |                |                    |                               | ni  |
|          |                                        |                |                    | Update                        | . U |
|          |                                        | нкр            |                    |                               | 10  |
|          |                                        | Avail. C       |                    |                               |     |
|          |                                        | Uncleared Cash | 0.00               |                               | 0   |

Open "Account Management" and then click "Change Account Info"

Tick the box if you do not wish to receive order notification email or price alert email.

Press "Update" to confirm the change.

### 3.4 Logout

To log out, click the "Logout" icon on the Main Window menu and then confirm to logout.

|             | Station .                              | Order Input Co | ond Order |                       | HKEX |                | Ċ |
|-------------|----------------------------------------|----------------|-----------|-----------------------|------|----------------|---|
|             |                                        | Security Name  |           | Logout                |      | ×              |   |
|             | A A A A A A A A A A A A A A A A A A A  | Market         | HKEX - H  | Confirm To Log Out?   |      |                |   |
|             | 太陽國際証券<br>SUN INTERNATIONAL SECURITIES | Buy/Sell       | Please    | -                     |      |                |   |
| <i>í</i> íí | Equity Market                          | Order Type     | E - Enhar |                       |      | Confirm Cancel |   |
|             | Order Report                           | Product Code   |           |                       |      |                |   |
|             | Trade Report                           |                |           |                       |      |                |   |
|             | Order Trade Report                     | Price          |           |                       |      |                |   |
|             | Price Alert                            | Max Qty        |           | $\bigcirc$ $\bigcirc$ |      |                |   |
|             | Portfolio                              | Max \$         |           |                       |      |                |   |
| •           | Account Management                     |                | Orde      | r Clear               |      |                |   |

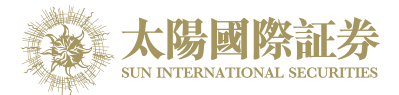

### 4 Order Processing & Account Management

### 4.1 Input Order

- a) Select "HKEX Hong Kong Exchange" or "SHA ShangHai A-Shares" in Market
- b) Click "Buy" or "Sell" icon in the main window "Buy/Sell" drop-down box;

|   | A REAL PROPERTY AND A REAL PROPERTY AND A REAL | Order Input     | Cond Order               |         |
|---|----------------------------------------------------------------------------------------------------|-----------------|--------------------------|---------|
|   |                                                                                                    | Security Name   |                          |         |
|   |                                                                                                    | Market          | HKEX - Hong Kong Excha 🔻 |         |
|   | 太陽國際証券<br>SUN INTERNATIONAL SECURITIES                                                                                                    | Buy/Sell        | Please choose            |         |
| 1 | Equity Market                                                                                                    | Order Type      | Please choose<br>Buy     |         |
|   | Order Report                                                                                                    | Based wet Garde | Sell                     | -       |
|   | Trade Report                                                                                                    | Product Code    |                          |         |
|   | Order Trade Report                                                                                                    | Price           |                          |         |
|   | Price Alert                                                                                                    | Max Qty         |                          |         |
| 8 | Portfolio                                                                                                    | Max \$          |                          |         |
| • | Account Management                                                                                                    |                 | Order Clear              |         |
| 5 | Deposit / Withdrawal                                                                                                    |                 |                          |         |
| 1 | Others                                                                                                    |                 | Welcome! C               | lient ( |
|   |                                                                                                    | Portfolio       | Today's Order O/S C      | order   |

- c) Input Order Type, Product Code (Stock Code), Price and Quantity and click "Order" button to place order; otherwise click "Clear" button to clear above information;
- d) If you double-click a particular price inside the real time price feed screen, the order input screen will be shown and you are only required to input the quantity, click "Order" to place the order;
- e) If you click a particular stock inside the "Portfolio" tab page, a sell order input screen will be shown and you are only required to input the price and then click "Order" to place the order. Please note that, by system default the sell QTY is the total of that client possesses.

#### Remark:

- 1) Details of Order Types, please refer to FAQ section;
- 2) If you press "+" inside the "Price" field, it will add 1 price spread into existing price. If you press "-" inside the "Price" field, it will subtract 1 price spread from existing price;
- 3) This feature only applies to client which has subscribed the Real Time Price Feed service;
- 4) The "Max" function is to calculate the maximum quantity of the product that the appointed client can buy.
- 5) The "Max\$" function is to calculate the maximum quantity of the product that the appointed client can buy within the amount.

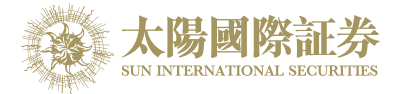

### 4.2 Program Trade

Sun International Securities Online Trading Platform (OTP) supports basic program trading. Click on the "Cond Order", condition setting option will be showed:

|                        | Order Input | Cond Order              | •                                               | HK           |
|------------------------|-------------|-------------------------|-------------------------------------------------|--------------|
|                        | Send Condi  | tion Send N             | ow 🔽                                            |              |
| 太陽國際証券                 |             | rice Send Wh<br>Send Wh | en Nominal Rises At/A<br>en Nominal Falls At/Be | bove<br>elow |
| Equity Market          | Stop P      | rice                    |                                                 |              |
| Order Report           | Expiry L    | Date                    |                                                 |              |
| Trade Report           |             |                         |                                                 |              |
| Order Trade Report     |             |                         |                                                 |              |
| Price Alert            |             |                         |                                                 |              |
| Portfolio              |             |                         |                                                 |              |
| Account Management     |             |                         |                                                 |              |
| 👩 Deposit / Withdrawal |             |                         |                                                 |              |

Select condition and input the trigger price, the system will then send the order to market accordingly.

| Send Condition | Details                                                         |
|----------------|-----------------------------------------------------------------|
| Send Now       | The order will send to Exchange immediately                     |
| When Nominal   | The order will keep in the system, when the nominal rises at or |
| Rises At/Above | above the trigger price; the order will then release to market. |
| When Nominal   | The order will keep in the system, when the nominal falls at or |
| Falls At/Below | below the trigger price; the order will then release to market. |

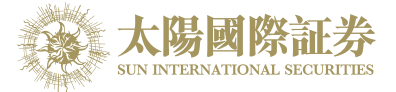

### 4.3 Update Order

- a) Select the "Today's Order" tab page in the main window.
- b) Click "Amend" on the order you wish to update, a popup menu will be shown.

|     | State -                                                                               | Order Input                            | Cond          | Order                                      |                                                      | HKEX                                       |          |         |        |         |             |                 |                   |               | Ċ                        |
|-----|---------------------------------------------------------------------------------------|----------------------------------------|---------------|--------------------------------------------|------------------------------------------------------|--------------------------------------------|----------|---------|--------|---------|-------------|-----------------|-------------------|---------------|--------------------------|
|     |                                                                                       | Security Na                            | me            | Upd                                        | Update Order (3480)                                  |                                            |          |         |        |         |             |                 |                   |               |                          |
|     | 大陽國際証券<br>SER INTERNATIONAL SECRETES<br>Equity Market<br>Order Report<br>Trade Report | Mar<br>Buy/s<br>Order آی<br>Product Co | ket H<br>Sell | (EX - Ho<br>Please c B<br>Enhanc Orde<br>P | Market:<br>uy/Sell:<br>er Type:<br>roduct:<br>Price: | HKEX<br>Sell<br>E - Enhanc<br>00388<br>210 | ed Limit | 0       |        |         |             |                 |                   |               |                          |
|     | Order Trade Report Price Alert Portfolio Account Management                           | Max<br>Max \$                          | Qty           | Order                                      | Qty:                                                 | 100                                        |          | 0       | A      | I       |             |                 |                   |               |                          |
| ଟ୍ର | Deposit / Withdrawal                                                                  |                                        |               |                                            |                                                      |                                            |          |         |        | I       |             |                 |                   |               |                          |
| +   | Others                                                                                | Portfoli                               | о То          | day's O                                    |                                                      |                                            | Confir   | m       | ancel  | r previ | ous close i | nformation is p | provided by Ayers | Solutions Lim | ited.Disclaimer<br>((=)) |
|     |                                                                                       | Amend/Cancel                           | Status        | Update/Cancel 💠                            | Order No. ٨                                          | Buy/Sell 💠                                 | Marke¢   | Product | Туре 🛟 | ссу \$  | Price 🛟     | Qty 💠           | O/S Order 💠       | Executed 💠    | Last Update 🕻            |
|     |                                                                                       |                                        | FEX           |                                            | 3482                                                 | Sell                                       | HKEX     | 00008   | E      | HKD     | 4.5         | 4,000           | 0                 | 4,000         | 09:34:22 (j)             |
|     |                                                                                       | Amend Cancel                           | NEW           |                                            | 3481                                                 | Buy                                        | HKEX     | 02828   | E      | HKD     | 100         | 400             | 400               | 0             | 18:11:26 (j)             |
|     |                                                                                       | Amend Cancel                           | NEW           |                                            | 3480                                                 | Sell                                       | HKEX     | 00388   | E      | HKD     | 210         | 3 000           | 2 000             | 0             | 18:10:38 (1)             |
|     |                                                                                       |                                        |               |                                            |                                                      | - UN                                       | HALA.    |         |        |         | 52          |                 | 2,000             |               |                          |

c) Input the new Price or new Quantity and click "Confirm" to send the update request

Remark:

- 1) Note that sending the update request does not necessarily mean that the order is successfully updated. Please contact our Customer Service Representative if you have any queries.
- If you press "+" inside the "Price" field, it will add 1 price spread into existing price. If you press "-" inside the "Price" field, it will subtract 1 price spread from existing price.

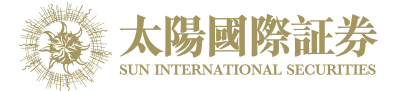

### 4.4 Cancel Order

- a) Select the "Today's Order" tab page in the main window.
- b) Click "Cancel" on the order you want to cancel, a popup menu will be shown. Click the "Confirm" to send the order cancel request\*\*\*.

|         | A CONTRACT OF THE OWNER OF THE OWNER OWNER OF THE OWNER OWNER OWNER OWNER OWNER OWNER OWNER OWNER OWNER OWNER OWNER OWNER OWNER OWNER OWNER OWNER OWNER OWNER OWNER OWNER OWNER OWNER OWNER OWNER OWNER OWNER OWNER OWNER OWNER OWNER OWNER | Order Input  | Cond     | Order           |                     | HKEX       |          |         |            | _          |             |               |                  |                 | Ċ               |
|---------|----------------------------------------------------------------------------------------------------|--------------|----------|-----------------|---------------------|------------|----------|---------|------------|------------|-------------|---------------|------------------|-----------------|-----------------|
|         |                                                                                                    | Security Na  | me       | Can             | Cancel Order (3481) |            |          |         |            |            |             |               |                  |                 |                 |
|         | A the set of the set of the                                                                                                    | Mari         | ket Hk   | EX - Ho         |                     |            |          |         |            |            |             |               |                  |                 |                 |
|         | 太陽國際 記券<br>SUN INTERNATIONAL SECURITIES                                                                                                    | Buy/S        | ell - F  | Please c        | Market:             | HKEX       |          |         |            |            |             |               |                  |                 |                 |
| <i></i> | Equity Market                                                                                                    | Order Tv     | pe E-    | Enhanc Orde     | er Type:            | E - Enhanc | ed Limit |         |            |            |             |               |                  |                 |                 |
|         | Order Report                                                                                                    |              |          | P               | roduct:             | 02828      |          |         |            |            |             |               |                  |                 |                 |
|         | Trade Report                                                                                                    | Product Co   | de       |                 | Price:              | 100        |          |         |            |            |             |               |                  |                 |                 |
|         | Order Trade Report                                                                                                    | Pri          | ice      |                 | Qty:                | 400        |          |         |            |            |             |               |                  |                 |                 |
|         | Price Alert                                                                                                    | Max          | Qty      |                 | Status:             | NEW        |          |         |            |            |             |               |                  |                 |                 |
|         | Portfolio                                                                                                    | Max \$       |          | EXE             | ecuted:             | 0          |          |         |            |            |             |               |                  |                 |                 |
|         |                                                                                                    | WidA 9.      |          |                 |                     |            |          |         |            | - 11       |             |               |                  |                 |                 |
|         | Account Management                                                                                                    |              |          | Order           |                     |            | Confir   | m       | ancel      |            |             |               |                  |                 |                 |
| 5       | Deposit / Withdrawal                                                                                                    |              |          | -               | -                   |            |          |         |            |            |             |               |                  |                 |                 |
| +       | Others                                                                                                    |              |          |                 | Welcome!            | Client     |          | 15-m    | iin delaye | d or previ | ous close i | nformation is | provided by Ayer | s Solutions Lim | ited.Disclaimer |
| -       |                                                                                                    | Portfolio    | о То     | day's Order     | O/S Order           | Trade H    | listory  | Messa   | ge/Alert   |            |             |               |                  |                 | ((•))           |
|         |                                                                                                    | Amend/Cancel | Status 🗘 | Update/Cancel 💠 | Order No. 🔺         | Buy/Sell 💠 | Marke¢   | Product | Туре 🛟     | ссү ≎      | Price 💠     | Qty :         | O/S Order 💲      | Executed 💠      | Last Update 🕻   |
|         |                                                                                                    |              | FEX      |                 | 3482                | Sell       | HKEX     | 80000   | E          | HKD        | 4.5         | 4,000         | 0                | 4,000           | 09:34:22 (j)    |
|         |                                                                                                    | Amend Cancel | NEW      |                 | 3481                | Buy        | HKEX     | 02828   | E          | HKD        | 100         | 400           | 400              | 0               | 18:11:26 (j)    |
|         |                                                                                                    | Amend Cancel | NEW      |                 | 3480                | Sell       | HKEX     | 00388   | E          | HKD        | 210         | 100           | 100              | 0               | 18:10:38 (j)    |
|         |                                                                                                    | Amend Cancel | PEX      |                 | 3479                | Buy        | HKEX     | 00012   | E          | HKD        | 52          | 3,000         | 2,000            | 1,000           | 18:08:38 (j)    |
|         |                                                                                                    |              |          |                 |                     |            |          |         |            |            |             |               |                  |                 |                 |
|         |                                                                                                    |              |          |                 |                     |            |          |         |            |            |             |               |                  |                 |                 |
|         |                                                                                                    |              |          |                 |                     |            |          |         |            |            |             |               |                  |                 |                 |
|         |                                                                                                    | <            |          |                 |                     |            |          |         |            |            |             |               |                  |                 | •               |

c) If the successfully cancel the order status will change to "CAN".

Remark\*\*\*:

Note that sending the cancel request does not necessarily mean that the order is successfully cancel. Please contact our Customer Service Representative if you have any queries.

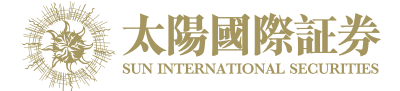

### 4.5 Order Information Enquiry

- a) Select the "Today's Order" tab page in the main window. All the orders will be shown in the table. Moreover, all the order information is real time basis.
- b) You can sort the orders inside the table according to the type of column e.g. Status, Amend/Cancel, Order No, Buy/Sell, Product, Price, Quantity, etc.

For example, to sort all the orders using order no, simply click the "Order No. column.

| ers |              |                                                              |                                                                                                    | Welcome!                                                                                                    | Client                                                                                                    |                                                                                                    | , 15-m                                                                                                    | in delayed                                                                                                    | d or previo                                                                                                    | ous close in                                                                                                    | nformation is                                                                                                    | provided by Ayers                                                                                                    | Solutions Lim                                                                                                    | ited.Disclaimer                                                                                                    |                                                                                                    |
|-----|--------------|--------------------------------------------------------------|----------------------------------------------------------------------------------------------------|----------------------------------------------------------------------------------------------------|----------------------------------------------------------------------------------------------------|----------------------------------------------------------------------------------------------------|----------------------------------------------------------------------------------------------------|----------------------------------------------------------------------------------------------------|----------------------------------------------------------------------------------------------------|----------------------------------------------------------------------------------------------------|----------------------------------------------------------------------------------------------------|----------------------------------------------------------------------------------------------------|----------------------------------------------------------------------------------------------------|----------------------------------------------------------------------------------------------------|----------------------------------------------------------------------------------------------------|
|     | Portfoli     | o To                                                         | day's Order                                                                                                    | O/S Order                                                                                                    | Trade H                                                                                                    | listory                                                                                                    | Messag                                                                                                    | ge/Alert                                                                                                    |                                                                                                    |                                                                                                    |                                                                                                    |                                                                                                    |                                                                                                    | ((•))                                                                                                    |                                                                                                    |
|     | Amend/Cancel | Status 🛟                                                     | Update/Cancel 💠                                                                                                    | Order No. 🛧                                                                                                    | Buy/Sell 🛟                                                                                                    | Marke <b>¢</b>                                                                                                    | Produc‡                                                                                                    | Туре 🛟                                                                                                    | ссү \$                                                                                                    | Price 🛟                                                                                                    | Qty 🗧                                                                                                    | O/S Order 💠                                                                                                    | Executed 💲                                                                                                    | Last Update 🛟                                                                                                    |                                                                                                    |
|     |              | FEX                                                          |                                                                                                    | 3482                                                                                                    | Sell                                                                                                    | HKEX                                                                                                    | 80000                                                                                                    | E                                                                                                    | HKD                                                                                                    | 4.5                                                                                                    | 4,000                                                                                                    | 0                                                                                                    | 4,000                                                                                                    | 09:34:22 (j)                                                                                                    | ^                                                                                                    |
|     | Amend Cancel | NEW                                                          |                                                                                                    | 3481                                                                                                    | Buy                                                                                                    | HKEX                                                                                                    | 02828                                                                                                    | E                                                                                                    | HKD                                                                                                    | 100                                                                                                    | 400                                                                                                    | 400                                                                                                    | 0                                                                                                    | 18:11:26 (j)                                                                                                    |                                                                                                    |
|     | Amend Cancel | NEW                                                          |                                                                                                    | 3480                                                                                                    | Sell                                                                                                    | HKEX                                                                                                    | 00388                                                                                                    | E                                                                                                    | HKD                                                                                                    | 210                                                                                                    | 100                                                                                                    | 100                                                                                                    | 0                                                                                                    | 18:10:38 (j)                                                                                                    |                                                                                                    |
|     | Amend Cancel | PEX                                                          |                                                                                                    | 3479                                                                                                    | Buy                                                                                                    | HKEX                                                                                                    | 00012                                                                                                    | E                                                                                                    | HKD                                                                                                    | 52                                                                                                    | 3,000                                                                                                    | 2,000                                                                                                    | 1,000                                                                                                    | 18:08:38 (j)                                                                                                    |                                                                                                    |
|     |              |                                                              |                                                                                                    |                                                                                                    |                                                                                                    |                                                                                                    |                                                                                                    |                                                                                                    |                                                                                                    |                                                                                                    |                                                                                                    |                                                                                                    |                                                                                                    |                                                                                                    |                                                                                                    |
|     |              |                                                              |                                                                                                    |                                                                                                    |                                                                                                    |                                                                                                    |                                                                                                    |                                                                                                    |                                                                                                    |                                                                                                    |                                                                                                    |                                                                                                    |                                                                                                    |                                                                                                    | Ŧ                                                                                                    |
|     |              | Amend/Cancel<br>Amend Cancel<br>Amend Cancel<br>Amend Cancel | Portfolio     To       Amend/Cancel     Status\$       Amend Cancel     NEW       Amend Cancel     NEW       Amend Cancel     PEX | Portfolio     Today's Order       Amend/Cancel     Status     Update/Cancel        FEX     FEX       Amend Cancel     NEW       Amend Cancel     NEW       Amend Cancel     PEX | PortfolioTodary's OrderO/S OrderAmend/CancelStatusUpdate/Cancel<br>Qdate/Cancel<br>PEXOrder No. ▲Amend CancelNEW3481Amend CancelNEW3480Amend CancelPEX3479 | PortfolioToday's OrderO/S OrderTrade HAmend/CancelStatus\$Update/Cancel\$Order No.Buy/Sell\$Amend CancelNEW3481BuyAmend CancelNEW3480SellAmend CancelPEX3480SellAmend CancelPEX3479Buy | PortfolioToday's OrderO/S Order No.Trade HistoryAmend/CancelStatusUpdate/CancelOrder No.Buy/SellMarkeAmend CancelFEX3482SellHKEXAmend CancelNEW3480SellHKEXAmend CancelNEW3480SellHKEXAmend CancelPEX3479BuyHKEX | PortfolioToday's OrderO/S OrderTrade HistoryMessageAmend/CancelStatusUpdate/CancelOrder No.Buy/SellMarketProductFEX3482SellHKEX0008Amend CancelNEW3481BuyHKEX02828Amend CancelNEW3480SellHKEX00383Amend CancelPEX3479BuyHKEX0012 | PortfolioToday's OrderO/S OrderTrade HistoryMessage/AlertAmend/CancelStatusUpdate/CancelOrder No.Buy/SellMarkecProductType \$Amend/CancelFEX3482SellHKEX00008EAmend CancelNEW3481BuyHKEX02828EAmend CancelNEW3480SellHKEX00388EAmend CancelPEX3479BuyHKEX0012E | PortfolioToday's OrderO/S OrderTrade HistoryMessage/AlertAmend/CancelStatusUpdate/CancelOrder No.Buy/SellMarkecProducType CCY Amend/CancelFEX3482SellHKEX00008EHKDAmend CancelNEW3481BuyHKEX02828EHKDAmend CancelNEW3480SellHKEX00388EHKDAmend CancelPEX3479BuyHKEX0012EHKD | PortfolioToday's OrderO/S OrderTrade HistoryMessage/AlertAmend/CancelStatusUpdate/CancelOrder No.Buy/SellMarkeProducTypeCCYPrice \$Amend CancelFEX3482SellHKEX0008EHKD100Amend CancelNEW3480SellHKEX02828EHKD100Amend CancelNEW3480SellHKEX0012EHKD210Amend CancelPEX3479BuyHKEX0012EHKD52 | Portfolio       Today's Order       O/S Order       Trade History       Messau-Alert         Amend/Cancel       Status       Update/Cancel       Order No.       Buy/Sell       Marke       Produc       Type       CCY       Price       Qty       Qty | Portfolio       Today's Order       O/S Order       Trade History       Message/Alert         Amend/Cancel       Status       Update/Cancel       Order No.       Buy/Sell       Markec       Produ       Type       CCY       Price       Qty       O/S Order       O/S Order       Image: Concell       News       Image: Concell       News       Image: Concell       Vision       Image: Concell       News       Image: Concell       News       Image: Concell       Image: Concell       < | Portfolio       Today's Order       O/S Order       Trade History       Messau-Alert         Amend/Cancel       Status       Update/Cancel       Order No.       Buy/Sell       Marke       Produc       Type       CCY       Price        Oty       O/S Order        Executed          Amend/Cancel       Status       Update/Cancel       Order       3482       Sell       HKEX       0008       E       HKD       4.000       4.000       4.000       0       4.000       0       4.000       0       4.000       0       0       0       0       0       0       0       0       0       0       0       0       0       0       0       0       0       0       0       0       0       0       0       0       0       0       0       0       0       0       0       0       0       0       0       0       0       0       0       0       0       0       0       0       0       0       0       0       0       0       0       0       0       0       0       0       0       0       0       0       0       0       0       0       0       0       0       0 | Portfolio         Today's Order         O/S Order         Trade History         Message/Alert         Order         Order         Amend/Cancel         Status         Update/Cancel         Order No.         Buy/Sell         Marke         Produc         Type         CCY         Price         Qty         O/S Order         Executed         Last Update           Amend/Cancel         Status         Update/Cancel         Order         3482         Sell         HKEX         0008         E         HKD         4.000         0         4.000         09:34:22 ()           Amend Cancel         NEW         3481         Buy         HKEX         02828         E         HKD         100         400         0         18:11:26 ()           Amend Cancel         NEW         3480         Sell         HKEX         00388         E         HKD         100         100         0         18:10:38 ()           Amend Cancel         PEX         S479         Buy         HKEX         0012         E         HKD         52         3,000         1,000         1,000         18:08:38 () |

c) To enquire detailed information of an order, click on the Order Number, a popup menu will be shown.

|          |                      | Order Input   | Cond Order          |                     | HKE     | X    |       |   |     |     |       |                       |                  | Ċ               |   |
|----------|----------------------|---------------|---------------------|---------------------|---------|------|-------|---|-----|-----|-------|-----------------------|------------------|-----------------|---|
|          |                      | Security Name | •                   |                     |         |      |       |   |     |     |       |                       |                  |                 |   |
|          |                      | Marke         | t HKEX - Hong       | Kong Excha 💌        |         |      |       |   |     |     |       |                       |                  |                 |   |
|          | 太陽國際証券               | Buy/Sel       | - Please cho        | ose 💌               |         |      |       |   |     |     |       |                       |                  |                 |   |
| <i></i>  | Equity Market        | Order T       |                     |                     |         |      |       |   |     |     |       |                       |                  |                 |   |
|          | Order Report         |               |                     |                     |         |      |       |   |     |     |       |                       |                  |                 |   |
|          | Trade Report         | Product Co    |                     | Order               | Enquiry |      |       |   |     |     | Â     |                       |                  |                 |   |
|          | Order Trade Report   | Pi            | Order No :          | 3479                |         |      |       |   |     |     |       |                       |                  |                 |   |
|          | Price Alert          | Max           | Status :            | PEX - Partially Exe | cuted   |      |       |   |     |     | E     |                       |                  |                 |   |
|          | Portfolio            | Max \$        | Buy/Sell :          | Buy                 |         |      |       |   |     |     |       |                       |                  |                 |   |
|          |                      |               | Stock Code :        | 00012 HENDERS       | ON LAND |      |       |   |     |     |       |                       |                  |                 |   |
|          | Account Management   |               | Order Type :        | E - Enhanced Limi   | t       |      |       |   |     |     |       |                       |                  |                 |   |
|          | Deposit / Withdrawal |               | Price :             | 52.000              |         |      |       |   |     |     |       |                       |                  |                 |   |
| <u> </u> |                      |               | Quantity :          | 3,000               |         |      |       |   |     |     |       |                       | - Oslulises Lie  |                 |   |
| +        | Others               |               | Remark :            |                     |         |      |       |   |     |     |       | n is provided by Ayei | rs Solutions Lin | ITEO.Disclaimer |   |
|          |                      | Portfoli      | Executed Qty :      | 1,000               |         |      |       |   |     |     |       |                       |                  | ((•))           |   |
|          |                      | Amend/Cancel  | Net Amount :        | 52,000.00           | 10      |      |       |   |     |     |       | O/S Order             | Executed 😂       | Last Update     | 2 |
|          |                      |               | Order Evnin/ Date : | 2017-00-00 17.59.   | 12      |      |       |   |     |     | -     | 0                     | 4,000            | 09:34:22 (j)    | - |
|          |                      | Amend Cancel  |                     |                     |         |      |       |   |     |     |       | 400                   | 0                | 18:11:26 (i)    |   |
|          |                      | Amend Cancel  | NEW                 | 3480                | Sell    | HKEX | 00388 | E | HKD | 210 | 100   | 100                   | 0                | 18:10:38 (j)    |   |
|          |                      | Amend Cancel  | PEX                 | 3479                | Buy     | HKEX | 00012 | E | HKD | 52  | 3,000 | 2,000                 | 1,000            | 18:08:38 (j)    |   |
|          |                      |               |                     |                     |         |      |       |   |     |     |       |                       |                  |                 |   |
|          |                      |               |                     |                     |         |      |       |   |     |     |       |                       |                  |                 |   |
|          |                      |               |                     |                     |         |      |       |   |     |     |       |                       |                  |                 | - |
|          |                      |               |                     |                     |         |      |       |   |     |     |       |                       |                  |                 |   |
|          |                      |               |                     |                     |         |      |       |   |     |     |       |                       |                  |                 |   |

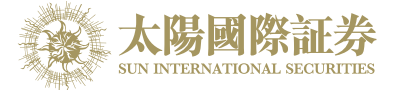

### 4.6 Trade Information Enquiry

Select the "Trade History" tab page in the order journal region and all of the today's executed trades will be shown.

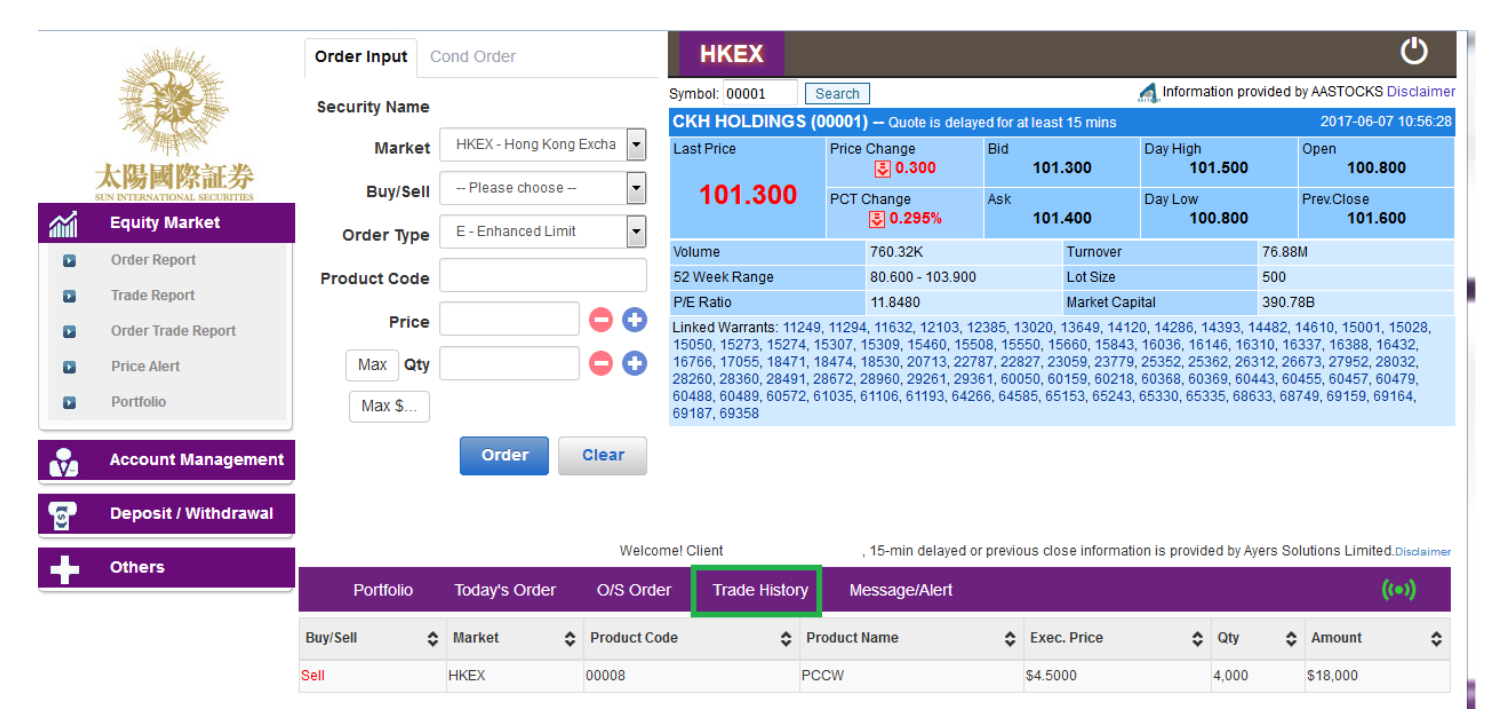

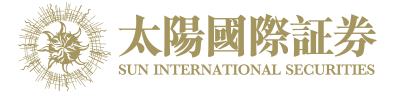

# 4.7 Client Portfolio Enquiry

Select the "Portfolio" tab page in the order journal region and the client portfolio information will be shown.

|                                 | and the second second s |                                                                                                    |                                                                                                    |                                                                          |                                                                                                |                                                                                            |                                                                     |                                                                                                    |                                                         |                                                        |                                                                                                    |                                                                                                    |                                                                                                    |
|---------------------------------|----------------------------------------------------------------------------------------------------|----------------------------------------------------------------------------------------------------|----------------------------------------------------------------------------------------------------|--------------------------------------------------------------------------|------------------------------------------------------------------------------------------------|--------------------------------------------------------------------------------------------|---------------------------------------------------------------------|----------------------------------------------------------------------------------------------------|---------------------------------------------------------|--------------------------------------------------------|----------------------------------------------------------------------------------------------------|----------------------------------------------------------------------------------------------------|----------------------------------------------------------------------------------------------------|
|                                 | THE REAL PROPERTY AND A DECIMAL AND A DECIMAL AND A DECIMA | Security Name                                                                                                    |                                                                                                    |                                                                          | Symb                                                                                           | bol: 00001                                                                                 | Search                                                              |                                                                                                    |                                                         |                                                        | Information pro                                                                                                    | ovided by AAS                                                                                                | STOCKS Discl                                                                                                    |
|                                 |                                                                                                    | Security Name                                                                                                    |                                                                                                    |                                                                          | СК                                                                                             | H HOLDINGS (                                                                               | (00001)                                                             | Quote is dela                                                                                                    | yed for at least 15                                     | mins                                                   |                                                                                                    | 2                                                                                                    | 017-06-07 11:                                                                                                    |
|                                 | 一个对于并非成为                                                                                                    | Market                                                                                                    | HKEX - Hong Ko                                                                                                    | ng Excha                                                                 | Last                                                                                           | t Price                                                                                    | Price Ch                                                            | ange                                                                                                    | Bid And And                                             | D                                                      | ay High                                                                                                    | Ope                                                                                                    | n<br>400.000                                                                                                    |
|                                 | 太陽國際証券                                                                                                    | Buy/Sell                                                                                                    | - Please choose                                                                                                    | e 🔻                                                                      |                                                                                                | 101 300                                                                                    |                                                                     | 0.300                                                                                                    | 101.200                                                 | ,                                                      | 101.500                                                                                                    | _                                                                                                    | 100.800                                                                                                    |
| ~                               | Equity Market                                                                                                    |                                                                                                    |                                                                                                    |                                                                          |                                                                                                | 101.000                                                                                    | PCT Cha                                                             | 0.295%                                                                                                    | ASK 101.300                                             | )                                                      | 100.800                                                                                                    | Prev                                                                                                    | 101.600                                                                                                    |
|                                 | Ordes Deport                                                                                                    | Order Type                                                                                                    | E - Enhanced Lir                                                                                                    | mit                                                                      | Volur                                                                                          | ime                                                                                        | 92                                                                  | 7.29K                                                                                                    | Tur                                                     | nover                                                  |                                                                                                    | 93.78M                                                                                                    |                                                                                                    |
|                                 | Order Report                                                                                                    | Product Code                                                                                                    |                                                                                                    |                                                                          | 52 W                                                                                           | Veek Range                                                                                 | 80                                                                  | .600 - 103.900                                                                                                    | ) Lot                                                   | Size                                                   |                                                                                                    | 500                                                                                                    |                                                                                                    |
|                                 | Trade Report                                                                                                    |                                                                                                    |                                                                                                    |                                                                          | P/E F                                                                                          | Ratio                                                                                      | 11                                                                  | .8480                                                                                                    | Mar                                                     | ket Capita                                             | I                                                                                                    | 390.78B                                                                                                    |                                                                                                    |
|                                 | Order Trade Report                                                                                                    | Price                                                                                                    |                                                                                                    |                                                                          | Linke                                                                                          | ed Warrants: 11249                                                                         | 9, 11294, 1                                                         | 1632, 12103, 1                                                                                                    | 12385, 13020, 136                                       | 49, 14120,                                             | , 14286, 14393,                                                                                                    | 14482, 146                                                                                                   | 10, 15001, 150                                                                                                    |
|                                 | Price Alert                                                                                                    | Max Qty                                                                                                    |                                                                                                    |                                                                          | 1676                                                                                           | 66, 17055, 18471, 1                                                                        | 18474, 185                                                          | i30, 20713, 22                                                                                                    | 787, 22827, 23059                                       | ), 13843, 1<br>), 23779, 2                             | 25352, 25362, 2                                                                                                    | 6312, 26673                                                                                                  | , 27952, 2803                                                                                                    |
|                                 | Portfolio                                                                                                    | Max \$                                                                                                    |                                                                                                    |                                                                          | 2826<br>6048<br>6918                                                                           | 60, 28360, 28491, 2<br>88, 60489, 60572, 6<br>87, 69358                                    | 28672, 289<br>61035, 611                                            | 060, 29261, 29<br>06, 61193, 642                                                                                        | 361, 60050, 60159<br>266, 64585, 65153                  | 9, 60218, 6<br>9, 65243, 6                             | 0368, 60369, 6<br>5330, 65335, 68                                                                                               | 0443, 60455<br>8633, 68749,                                                                                  | , 60457, 6047<br>, 69159, 69164                                                                                                    |
|                                 |                                                                                                    |                                                                                                    |                                                                                                    |                                                                          | 0010                                                                                           |                                                                                            |                                                                     |                                                                                                    |                                                         |                                                        |                                                                                                    |                                                                                                    |                                                                                                    |
| <b>V</b> -                      | Account Management                                                                                                    |                                                                                                    | Order                                                                                                    | Clear                                                                    |                                                                                                |                                                                                            |                                                                     |                                                                                                    |                                                         |                                                        |                                                                                                    |                                                                                                    |                                                                                                    |
| <b>9</b> -                      | Account Management<br>Deposit / Withdrawal                                                                                                    |                                                                                                    | Order                                                                                                    | Clear                                                                    |                                                                                                | ient                                                                                       | 15                                                                  | min delayed (                                                                                                    | n provinus close i                                      | aformation                                             | is provided by                                                                                                    | Avers Solutio                                                                                                | ne Limited pic                                                                                                    |
| ۥ<br>©*                         | Account Management<br>Deposit / Withdrawal<br>Others                                                                                                    | Portfolio                                                                                                    | Order<br>Today's Order                                                                                                    | Clear<br>Wel<br>O/S O                                                    | Icome! Clie                                                                                    | ient<br>Trade History                                                                      | , 15<br>Mess                                                        | -min delayed o                                                                                                    | or previous close in                                    | nformation                                             | is provided by A                                                                                                    | Ayers Solutio                                                                                                | ns Limited.Disc<br>((=))                                                                                                    |
| €<br>©?<br>                     | Account Management<br>Deposit / Withdrawal<br>Others                                                                                                    | Portfolio<br>HKD Eqv Cash                                                                                                    | Order<br>Today's Order<br>Bal.                                                                                                    | Clear<br>Wel<br>O/S O<br>Market                                          | Icome! Clie<br>Order<br>Product                                                                | ient<br>Trade History<br>Product Name                                                      | , 15<br>Mess<br>Qty                                                 | -min delayed o<br>sage/Alert<br>Prev.Close                                                                              | or previous close in<br>Market Val. (Ref)               | nformation<br>Margin %                                 | is provided by /                                                                                                    | Ayers Solutio<br>Avg. Cost                                                                                   | ns Limited.Disa<br>((•))<br>Ref. P/L                                                                                                    |
| ♥•<br>© *                       | Account Management<br>Deposit / Withdrawal<br>Others                                                                                                    | Portfolio<br>HKD Eqv Cash<br>Avail. Cash                                                                                                    | Order<br>Today's Order<br>Bal.<br>914,708.08                                                                                                    | Clear<br>Wel<br>O/S O<br>Market F<br>BOND S                              | Icomel Clie<br>Order<br>Product<br>SUNRE                                                       | rrade History<br>Product Name<br>Sun Intl Res Lt                                           | , 15<br>Mess<br>Qty<br>1,000                                        | -min delayed o<br>sage/Alert<br>Prev.Close<br>\$0.000                                                                   | or previous close in<br>Market Val. (Ref)<br>0          | nformation<br>Margin %                                 | is provided by /                                                                                                    | Ayers Solutio<br>Avg. Cost<br>\$0.000                                                                        | ns Limited.Dis<br>((•))<br>Ref. P/L<br>\$0.00                                                                                                    |
| ₹ <b>-</b>                      | Account Management<br>Deposit / Withdrawal<br>Others                                                                                                    | Portfolio<br>HKD Eqv Cash<br>Avail. Cash<br>Uncleared Cash                                                                                   | Order           Today's Order           Bal.           914,708.08           11,271.70                                                                                                    | Clear<br>Wel<br>O/S O<br>Market<br>BOND<br>S<br>BOND                     | Icome! Clie<br>Drder<br>Product<br>SUNRE                                                       | ent<br>Trade History<br>Product Name<br>Sun Intl Res Lt<br>Sun Intl Res Lt                 | , 15<br>Mess<br>Aty<br>1,000<br>2,000                               | min delayed o<br>sage/Alert<br>Prev.Close<br>\$0.000<br>\$0.000                                                         | or previous close in<br>Market Val. (Ref)<br>0          | Margin %                                               | is provided by <i>i</i>                                                                                                    | Ayers Solution<br>Avg. Cost<br>\$0.000<br>\$0.000                                                            | Ref. P/L<br>\$0.00<br>\$0.00                                                                                                    |
| ₹•                              | Account Management<br>Deposit / Withdrawal<br>Others                                                                                                    | Portfolio<br>HKD Eqv Cash<br>Avail. Cash<br>Uncleared Cash<br>Purchase Limit                                                                 | Order           Jacobia           914,708.08           11,271.70           0.00                                                                                                    | Clear<br>Wel<br>O/S O<br>BOND S<br>BOND S<br>HKEX 0                      | Icome! Clie<br>Order<br>Product<br>SUNRE<br>SUNRE                                              | Product Name<br>Sun Intl Res Lt<br>Sun Intl Res Lt<br>CHEUNG KONG                          | , 15<br>Mess<br>2ty<br>1,000<br>2,000<br>1,000                      | -min delayed o<br>sage/Alert<br>Prev.Close<br>\$0.000<br>\$0.000<br>\$0.000                                             | Market Val. (Ref)                                       | Margin %<br>0<br>50                                    | is provided by <i>I</i> Margin Value 0 0 0 0                                                                                    | Ayers Solutio<br>Ayg. Cost<br>\$0.000<br>\$0.000<br>\$90.128                                                 | Ref. P/L<br>\$0.00<br>\$0.00<br>\$0.00                                                                                                    |
| ₹ <u>,</u>                      | Account Management<br>Deposit / Withdrawal<br>Others                                                                                                    | Portfolio<br>HKD Eqv Cash<br>Avail. Cash<br>Uncleared Cash<br>Purchase Limit<br>Used Limit                                                   | Order           Today's Order           Bal           914,708.08           11,271.70           0.00           -144,205.94                                                                     | Clear<br>Well<br>O/S O<br>BOND S<br>BOND S<br>HKEX O<br>HKEX O           | Icome! Clie<br>Order<br>Product<br>SUNRE<br>SUNRE<br>00001<br>00005                            | Product Name Sun Intl Res Lt Sun Intl Res Lt CHEUNG KONG HSBC HOLDI                        | , 15<br>Mess<br>2ty<br>1,000<br>2,000<br>1,000<br>5,200             | -min delayed o<br>sage/Alert<br>Prev.Close<br>\$0.000<br>\$0.000<br>\$0.000<br>\$0.000                                  | Market Val. (Ref)                                       | Margin %<br>0<br>50<br>75                              | is provided by A Margin Value 0 0 0 0 0 0 0 0 0 0 0 0 0 0 0 0 0 0 0                                                             | Ayers Solutio<br>Avg. Cost<br>\$0.000<br>\$0.000<br>\$90.128<br>\$53.365                                     | Ref. P/L<br>\$0.00<br>\$0.00<br>\$0.00<br>\$0.00<br>\$0.00                                                                                                    |
| ₹ <u>.</u>                      | Account Management<br>Deposit / Withdrawal<br>Others                                                                                                    | Portfolio<br>HKD Eqv Cash<br>Avail. Cash<br>Uncleared Cash<br>Purchase Limit<br>Used Limit<br>Avail. Purchase                                | Order           Today's Order           8-3           914,708.08           11,271.70           0.00           -144,205.94           770.502.14                                                | Clear<br>Well<br>O/S O<br>BOND S<br>BOND S<br>HKEX O<br>HKEX O           | Icomel Clie<br>Order<br>Product<br>SUNRE<br>00001<br>00005<br>00008                            | Product Name Sun Intl Res Lt Sun Intl Res Lt CHEUNG KONG HSBC HOLDI PCCW                   | , 15<br>Mess<br>Daty<br>1,000<br>2,000<br>1,000<br>5,200<br>10,000  | -min delayed o<br>sage/Alert<br>Prev.Close<br>\$0.000<br>\$0.000<br>\$0.000<br>\$0.000<br>\$0.000                       | Market Val. (Ref) 0 0 0 0 0 0 0 0 0 0 0 0 0 0 0 0 0 0 0 | Margin %<br>0<br>50<br>75<br>60                        | is provided by A<br>Margin Value<br>0<br>0<br>0<br>0<br>0                                                                       | Avers Solutio<br>Avg. Cost<br>\$0.000<br>\$0.000<br>\$90.128<br>\$53.365<br>\$6.094                          | Ref. P/L<br>\$0.00<br>\$0.00<br>\$0.00<br>\$0.00<br>\$0.00<br>\$0.00<br>\$0.00                                                                                                    |
|                                 | Account Management<br>Deposit / Withdrawal<br>Others                                                                                                    | Portfolio<br>HKD Eqv Cash<br>Avail. Cash<br>Uncleared Cash<br>Purchase Limit<br>Used Limit<br>Avail. Purchase<br>Avail Limit                 | Order           Today's Order           8           914,708.08           11,271.70           0.00           144,205.94           770,502.14           727,502.14                              | Clear<br>Well<br>O/S O<br>BOND S<br>BOND S<br>HKEX O<br>HKEX O<br>HKEX O | Icomel Clie<br>Drder<br>Product<br>SUNRE<br>SUNRE<br>00001<br>00008<br>00012                   | Product Name Sun Intl Res Lt Sun Intl Res Lt CHEUNG KONG HSBC HOLDI PCCW                   | , 15<br>Mess<br>2ty<br>2,000<br>1,000<br>5,200<br>10,000<br>2,000   | -min delayed o<br>sage/Alert<br>Prev.Close<br>\$0.000<br>\$0.000<br>\$0.000<br>\$0.000<br>\$0.000<br>\$0.000            | Market Val. (Ref) 0 0 0 0 0 0 0 0 0 0 0 0 0 0 0 0 0 0 0 | Margin %<br>0<br>50<br>75<br>60<br>75                  | is provided by A<br>Margin Value<br>0<br>0<br>0<br>0<br>0<br>0                                                                  | Avers Solution<br>Avg. Cost<br>\$0.000<br>\$0.000<br>\$90.128<br>\$53.365<br>\$6.094<br>\$49.302             | Ref. P/L           \$0.00           \$0.00           \$0.00           \$0.00           \$0.00           \$0.00           \$0.00           \$0.00           \$0.00                                                    |
| <b>⊽</b> ⊒<br>⊡<br>∎            | Account Management<br>Deposit / Withdrawal<br>Others                                                                                                    | Portfolio<br>HKD Eqv Cash<br>Avail. Cash<br>Uncleared Cash<br>Purchase Limit<br>Used Limit<br>Avail. Purchase<br>Avail. Limit                | Order           Today's Order           842           914,708.08           11,271.70           0.00           144,205.94           770,502.14           1000000000000000000000000000000000000 | Clear<br>Well<br>O/S O<br>BOND S<br>BOND S<br>HKEX O<br>HKEX O<br>HKEX O | Icome! Clie<br>Drder<br>Product<br>SUNRE<br>SUNRE<br>00001<br>00005<br>00008<br>00012          | Product Name Sun Intl Res Lt Sun Intl Res Lt CHEUNG KONG HSBC HOLDI PCCW HENDERSON         | , 15<br>Mess<br>2ty<br>2,000<br>1,000<br>5,200<br>10,000<br>2,000   | -min delayed d<br>sage/Alert<br>Prev.Close<br>\$0.000<br>\$0.000<br>\$0.000<br>\$0.000<br>\$0.000<br>\$0.000            | Market Val. (Ref) 0 0 0 0 0 0 0 0 0 0 0 0 0 0 0 0 0 0 0 | Margin %<br>0<br>0<br>50<br>75<br>60<br>75<br>75       | is provided by A<br>Margin Value<br>0<br>0<br>0<br>0<br>0<br>0<br>0<br>0<br>0                                                   | Avers Solution<br>Avg. Cost<br>\$0.000<br>\$0.000<br>\$90.128<br>\$53.365<br>\$6.094<br>\$49.302<br>\$23.66  | Ref. P/L           \$0.00           \$0.00           \$0.00           \$0.00           \$0.00           \$0.00           \$0.00           \$0.00           \$0.00           \$0.00           \$0.00                  |
| ₹ <b>9</b><br>37<br>1<br>1<br>1 | Account Management Deposit / Withdrawal Others                                                                                                    | Portfolio<br>HKD Eqv Cash<br>Avail. Cash<br>Uncleared Cash<br>Purchase Limit<br>Used Limit<br>Avail. Purchase<br>Avail. Limit<br>Value (Ref) | Order           Today's Order           8           914,708.08           11,271.70           0.00           144,205.94           770,502.14           770,502.14           933.59             | Clear<br>Well<br>O/S O<br>BOND S<br>BOND S<br>HKEX O<br>HKEX O<br>HKEX O | Icome! Clie<br>Drder<br>Product<br>SUNRE<br>SUNRE<br>00001<br>00005<br>00008<br>00012<br>00016 | Product Name Sun Intl Res Lt Sun Intl Res Lt CHEUNG KONG HSBC HOLDI PCCW HENDERSON SHK PPT | , 15<br>Mess<br>2,000<br>1,000<br>5,200<br>10,000<br>2,000<br>2,000 | -min delayed d<br>sage/Alert<br>Prev.Close<br>\$0.000<br>\$0.000<br>\$0.000<br>\$0.000<br>\$0.000<br>\$0.000<br>\$0.000 | Market Val. (Ref) 0 0 0 0 0 0 0 0 0 0 0 0 0 0 0 0 0 0 0 | Margin %<br>0<br>0<br>50<br>75<br>60<br>75<br>75<br>75 | is provided by A<br>Margin Value<br>0<br>0<br>0<br>0<br>0<br>0<br>0<br>0<br>0<br>0<br>0<br>0<br>0<br>0<br>0<br>0<br>0<br>0<br>0 | Avers Solution<br>Avg. Cost<br>\$0.000<br>\$0.000<br>\$90.128<br>\$53.365<br>\$6.094<br>\$49.302<br>\$27.068 | Ref. P/L           \$0.00           \$0.00           \$0.00           \$0.00           \$0.00           \$0.00           \$0.00           \$0.00           \$0.00           \$0.00           \$0.00           \$0.00 |

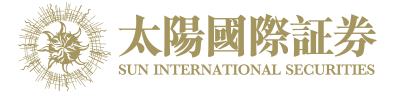

### 4.8 Messages/ Alerts

If your trading service provider sent a message to you, a pop up window will appear as follow:

Select the "Messages/ Alert" tab page in the order journal region can review all messages

|          |                                       | Order Input        | Cond Order           |                     | НКЕХ                      |                        |              |              |              |                         |                          |                       |              | Ċ                           |
|----------|---------------------------------------|--------------------|----------------------|---------------------|---------------------------|------------------------|--------------|--------------|--------------|-------------------------|--------------------------|-----------------------|--------------|-----------------------------|
|          |                                       | Security Na        | Alert                |                     |                           |                        |              | ×            | n Ir<br>Nur  | nformatio<br>nber of fr | on provided<br>ee quotes | l by AAST<br>remainir | OCKS Di      | sclaimer 🔺                  |
|          | A A A A A A A A A A A A A A A A A A A | Mar                | (2017-06-07 1        | 2:02:44) Price Ale  | ert : HKEX:00388 has      | reached your alert pri | ce (>=20     | 0)           |              |                         |                          | 20                    | 17-06-07     | 11:59:58                    |
| -        | 太陽國際証券                                | Buy/s              |                      |                     |                           |                        |              |              | A<br>204     | sk<br>400               | 11-50-38                 | Transad               | tion Log     | 204.0                       |
| <b>a</b> | Equity Market                         | Order Ty           |                      |                     |                           |                        | Cor          | nfirm        | 25.7K        | (9)<br>(11)             | 11:59:38<br>11:59:38     |                       | 300<br>800   | 204.2 <sup>≡</sup><br>204.2 |
|          | Order Report                          | Data diverti Can d |                      |                     |                           |                        | 24.7K        | (21)         | 11k<br>67.2k | (7)<br>(66)             | 11:59:18<br>11:59:12     |                       | 200<br>300   | 204.2<br>204.2              |
|          | Trade Report                          | Product Cod        |                      |                     | Price Change              | 1.000                  |              | Bid C        | lueue        |                         |                          | Ask (                 | Queue        |                             |
| D        | Order Trade Report                    | Pric               | e                    | $\bigcirc$          | PCT Change                | 0.488%                 | 1196<br>7369 | 2119<br>5512 | 8136<br>3000 | 9053<br>8498            | 9069<br>0696             | 0696<br>8578          | 5465<br>+2   | 3762<br>8577                |
|          | Deite a Alexa                         | Max                | for                  |                     | Volume                    | 1.24M                  | 5336         | 5344         | 9063         | 1799                    | 8575                     | 8502                  | 1450         | 2310                        |
|          |                                       | IVIAX Q            | .y                   |                     | Turnover                  | 253.78M                | 9024<br>1799 | 0899<br>4085 | 8574<br>1799 | 6998<br>8840            | 3399<br>1292             | 8721<br>8578          | 8946<br>8577 | 2310<br>8167                |
|          | Portfolio                             | Max \$             |                      |                     | Lot Size                  | 100                    | 0049         | 3274         | 8938         | 8189                    | 0690                     | 1450                  | 9023         | 1887                        |
|          |                                       |                    |                      |                     | 52 Week Range             | 175.000 - 213.200      | 3479         | 4688         | 2311         | 5525                    | 0348                     | 0696                  | 3399         | 6489                        |
| N.       | Account Management                    |                    | Order                | Clear               | P/E Ratio                 | 42.8571                | 8578         | 8944<br>1799 | 8577<br>7477 | 4085                    | 4061                     | 1799                  | 8189         | 4866                        |
|          |                                       |                    |                      |                     | Market Capital            | 251.25B                | www.aas      | stocks.co    | m            | 2011                    |                          | 0044                  |              | 2011                        |
| <u> </u> | Deposit / Withdrawal                  |                    |                      |                     |                           |                        |              |              |              |                         |                          |                       |              |                             |
|          | Others                                |                    |                      | Welcome! Clie       | nt                        | , 15-min delayed       | or previou   | s close in   | nformatio    | n is provi              | ded by Aye               | rs Soluti             | ons Limite   | ed.Disclaimer               |
| -        | Others                                | Portfolio          | Today's Or           | rder O/S Orde       | er Trade History          | Message/Alert          |              |              |              |                         |                          |                       |              | ((•))                       |
|          |                                       | Input Time         | Message/Aler         | t                   | ;                         | >                      |              |              |              |                         |                          |                       |              |                             |
|          |                                       | 2017-06-07 12:02:  | 44 Price Alert : HKI | EX:00388 has reache | ed your alert price (>=20 | 0)                     |              |              |              |                         |                          |                       |              |                             |
|          |                                       |                    |                      |                     |                           |                        |              |              |              |                         |                          |                       |              |                             |

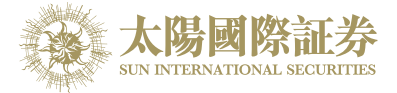

### 5 Price Alert

This function is to provide an alert when nominal reach the alert price.

Click "Equity Market"  $\rightarrow$  "Price Alert" in the main menu:

- a) Enter product code
- b) Select alert type
- c) Enter alert price
- d) Click register to finish

|          |                              | Order      | Input     | Cond        | Order      |              |            | нк       | EX                                 |                                        |              |
|----------|------------------------------|------------|-----------|-------------|------------|--------------|------------|----------|------------------------------------|----------------------------------------|--------------|
|          |                              | Securi     | ty Nan    | ne          |            |              |            |          |                                    |                                        |              |
|          | 大限國際訂去                       |            |           |             |            |              |            |          |                                    |                                        | $\mathbf{x}$ |
|          | SUN INTERNATIONAL SECURITIES |            |           |             |            | Re           | egister P  | rice Al  | ert (HK Stock Only)                |                                        |              |
|          | Equity Market                | Product Co | ode       |             | Alert Ty   | pe >= 🔻 A    | Vert Price |          | Register                           |                                        |              |
|          | Order Report                 |            |           |             |            |              |            |          |                                    |                                        |              |
|          | Trade Report                 |            |           |             |            |              |            |          |                                    |                                        |              |
|          | Order Trade Report           | The Price  | Alert Se  | rvice is pr | ovided for | personal, no | on-commer  | cial and | reference only.                    | optract or otherwise) for any loop o   |              |
| 8        | Price Alert                  | damage a   | rising fr | om any in   | accuracie  | s or omissio | ns.        | accept   | no hability (whether in fort of ct | initiact of otherwise) for any loss of |              |
|          | Portfolio                    |            |           |             |            |              |            |          |                                    |                                        |              |
|          |                              |            |           |             |            |              | w          | aiting F | Price Alert(s)                     |                                        |              |
| <b>1</b> | Account Management           | [          |           | Product     |            | Name         | Ale        | rt Type  | Alert Price                        | Input Time                             |              |
|          | Deposit / Withdrawal         | 1          |           |             |            |              | Cor        | pleted   | Price Alert(s)                     |                                        |              |
|          |                              |            |           | Product     | Name       | Alert Type   | Alert P    | rice     | Input Time                         | Alert Time                             |              |
| +        | Others                       |            | <u> </u>  | 00388       | HKEX       | >=           |            | 200      | 2017-06-07 12:03:58                | 2017-06-07 12:04:49                    |              |
|          |                              |            |           |             |            |              |            |          |                                    |                                        |              |
|          |                              |            |           |             |            |              |            |          |                                    |                                        |              |
|          |                              |            |           |             |            |              |            |          |                                    |                                        |              |
|          |                              |            |           |             |            |              |            |          |                                    |                                        |              |
|          |                              |            |           |             |            |              |            |          |                                    |                                        |              |
|          |                              |            |           |             |            |              |            |          |                                    |                                        |              |
|          |                              |            |           |             |            |              |            |          |                                    |                                        |              |
|          |                              |            | _         |             | _          |              |            | _        |                                    |                                        |              |

#### When nominal reach the alert price, an alert window will pop up as follow:

| Alert                                                                       |         |
|-----------------------------------------------------------------------------|---------|
| (2017-06-07 12:02:44) Price Alert : HKEX:00388 has reached your alert price | (>=200) |
|                                                                             | Confirm |

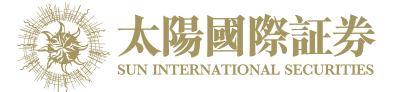

#### e-IPO 6

- a) Move the mouse to "Others" and click "e-IPO".b) Click on the "Apply" hyperlink.

|          |                          | Order Inpu | t Cond   | Order HKEX                                  |                             |                     |     |
|----------|--------------------------|------------|----------|---------------------------------------------|-----------------------------|---------------------|-----|
|          |                          | Security N | ame      |                                             |                             |                     |     |
|          | AND THE REAL PROPERTY OF | Ма         | rket HK  | EX - Hong Kong Excha 👻                      |                             |                     |     |
|          | 太陽國際証券                   | Bund       | Roll F   | Please choose                               |                             |                     | _   |
| <b>a</b> | Equity Market            |            |          |                                             |                             |                     |     |
|          | Account Management       |            |          | 2 Product(s) Found Currently                | y Available For e-IPO       |                     |     |
|          |                          |            | Product  | Name                                        | Start Time                  | End Time            | ן ר |
|          | Depent / Withdrawal      | Appl       | y 01551  | 廣州農村商業銀行股份有限公司-H股                           | 2017-06-08 09:00:00         | 2017-06-12 17:00:00 |     |
| ाधा      | Deposit / Withdrawai     | Appl       | 08420    | Nexion Technologies Limited                 | 2017-06-06 09:00:00         | 2017-06-08 17:00:00 |     |
| +        | Others                   |            | Notice : | All Above Figures Are For Reference Only, F | Please Refer To Statement I | For Actual Figures  |     |
|          | e-IPO                    |            |          |                                             |                             |                     |     |
|          | Logout                   |            |          |                                             |                             |                     |     |
|          |                          |            |          |                                             |                             |                     |     |
|          |                          |            |          |                                             |                             |                     |     |
|          |                          |            |          |                                             |                             |                     | ,   |
|          |                          |            |          |                                             |                             |                     |     |
|          |                          |            |          |                                             |                             |                     |     |
|          |                          | F          |          |                                             |                             |                     |     |
|          |                          |            |          |                                             |                             |                     |     |
|          |                          | Av         |          |                                             |                             |                     | 1   |
|          |                          | Ur         |          |                                             |                             |                     |     |
|          |                          | D          |          |                                             |                             |                     |     |
|          |                          |            |          |                                             |                             |                     |     |

- c) Read and Accept the "NEW SHARE/BOND SUBSCRIPTION DISCLAIMER"
- d) Select "Apply Quantity" and "Loan Financing" from drop down menu. The system will automatically calculate the require amount.
- e) Click "Apply" and "Confirm" to finish.

| Input IPO Subscription (Layout 1)                                | Quantity / Am | ount Table   | ( |
|------------------------------------------------------------------|---------------|--------------|---|
| Product Code : 01551                                             | Apply Qty     | Apply Amount |   |
| Name: 個別展到商業取引股防角隊公司- 同波 ( <u>Frospectuses)</u><br>(Other Info.) | 1,000         | 5,323.10     |   |
| Apply Qtv 1 000                                                  | 2,000         | 15 969 32    |   |
|                                                                  | 4 000         | 21 292 42    |   |
| Apply Amount : HKD 5323.10                                       | 5.000         | 26.615.53    |   |
| Time : From 2017-06-08 09:00:00 To 2017-06-12 17:00:00           | 6,000         | 31,938.63    |   |
| Margin End Time : 2017-06-08 09:00:00                            | 7,000         | 37,261.74    |   |
| Max. Loan Ratio (%) : 0%                                         | 8,000         | 42,584.85    |   |
| Loan Amount : HKD 0                                              | 9,000         | 47,907.95    |   |
| Interest % : 0% / 0Day                                           | 10,000        | 53,231.06    |   |
| Interest : HKD 0                                                 | 15,000        | 79,846.58    |   |
| Handling Fee : HKD 0                                             | 20,000        | 106,462.12   |   |
| Apply                                                            | 25,000        | 133,077.65   |   |
| Арріу                                                            | 30,000        | 159,693.18   |   |
|                                                                  | 35,000        | 186,308.70   |   |
|                                                                  | 40,000        | 212,924.23   |   |
|                                                                  | 45,000        | 239,539.76   |   |
|                                                                  | 50,000        | 266,155.29   |   |
|                                                                  | 60,000        | 319,386.35   |   |

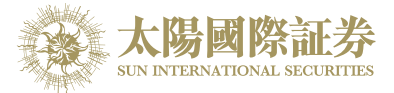

Remark:

IPO can only subscribe once. If you want to cancel IPO subscription, please contact dealing hotline 35858988.

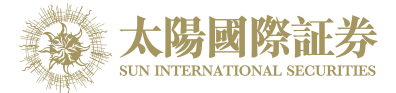

### 7 Report

There are 3 reports available: "Order History"; "Trade History" and "Order Trades".

|          | With the for                           | Order Input   | cond Order               |
|----------|----------------------------------------|---------------|--------------------------|
|          |                                        | Security Name |                          |
|          | A A A A A A A A A A A A A A A A A A A  | Market        | HKEX - Hong Kong Excha 💌 |
|          | 太陽國際証券<br>SUN INTERNATIONAL SECURITIES | Buy/Sell      | Please choose 💌          |
| <b>a</b> | Equity Market                          | Order Type    | E - Enhanced Limit       |
|          | Order Report                           | Product Code  |                          |
|          | Trade Report<br>Order Trade Report     | Price         |                          |
|          | Price Alert                            | Max Qty       | <b>C</b>                 |
|          | Portfolio                              | Max \$        |                          |
| <b>v</b> | Account Management                     |               | Order Clear              |
| ទ        | Deposit / Withdrawal                   |               |                          |
| 0.000    |                                        |               | Welcome! Client (        |

- a) Move the mouse cursor to "Equity Market" and click on the desire report.
- b) Select date range and product (if require).
- c) Click on "Run Report" button to generate records.
- d) If wish to save or print the report, click on the corresponding link.

#### Remark:

System will only keep 7 days of Order History.

|                                        | Order Input                                                                                                    | Cond Order                                                                                                    | НКЕХ                                                                                                    |                                                                                                    |                                                                                                    |
|----------------------------------------|----------------------------------------------------------------------------------------------------|----------------------------------------------------------------------------------------------------|----------------------------------------------------------------------------------------------------|----------------------------------------------------------------------------------------------------|----------------------------------------------------------------------------------------------------|
|                                        | Security Name                                                                                                    |                                                                                                    |                                                                                                    |                                                                                                    |                                                                                                    |
|                                        | Market                                                                                                    | HKEX - Hong Kong Excha                                                                                                    | •                                                                                                    |                                                                                                    |                                                                                                    |
| 太陽國際証券<br>SUN INTERNATIONAL SECURITIES | Buy/Sell                                                                                                    | Please choose                                                                                                    | •                                                                                                    |                                                                                                    |                                                                                                    |
| Equity Market                          | Order Type                                                                                                    | E - Enhanced Limit                                                                                                    | •                                                                                                    |                                                                                                    |                                                                                                    |
| Order Report                           | Product Code                                                                                                    |                                                                                                    |                                                                                                    |                                                                                                    |                                                                                                    |
| Trade Report                           | Troduct Gode                                                                                                    |                                                                                                    |                                                                                                    |                                                                                                    |                                                                                                    |
| Order Trade Report                     | Р                                                                                                    |                                                                                                    |                                                                                                    |                                                                                                    | $\mathbf{X}$                                                                                                    |
| Price Alert                            | Max                                                                                                    |                                                                                                    | Order Report                                                                                                    |                                                                                                    |                                                                                                    |
| Portfolio                              | Max \$                                                                                                    | Date :                                                                                                    | 2017-06-08 • To 2017-06-08 •                                                                                                    | r                                                                                                    |                                                                                                    |
| Account Management                     |                                                                                                    | Product Code :                                                                                                    | HKEX -                                                                                                    | (Leave Blank For                                                                                                    |                                                                                                    |
| Deposit / Withdrawal                   |                                                                                                    |                                                                                                    | Run Report Export                                                                                                    |                                                                                                    |                                                                                                    |
| Others                                 |                                                                                                    |                                                                                                    |                                                                                                    |                                                                                                    |                                                                                                    |
|                                        | Portfol                                                                                                    |                                                                                                    |                                                                                                    |                                                                                                    |                                                                                                    |
|                                        | HKD Eqv. 🗸                                                                                                    |                                                                                                    |                                                                                                    |                                                                                                    |                                                                                                    |
|                                        | Equity Market<br>Order Report<br>Trade Report<br>Order Trade Report<br>Order Trade Report<br>Price Alert<br>Portfolio<br>Account Management<br>Deposit / Withdrawal<br>Others | Order Input       Order Input         Security Name         Security Name         Market         Buy/Sell         Equity Market         Order Type         Order Trade Report         Price Alert         Portfolio         Account Management         Deposit / Withdrawal         Others         Portfol         HKD Eqv | Order Input       Cond Order         Security Name       Market         Market       HKEX - Hong Kong Excha         Market       HKEX - Hong Kong Excha         Buy/Sell      Please choose         Equity Market       Order Type         Order Report       Product Code         Price Alert       Max §         Deposit / Withdrawal       Max §         Others       Portfol         HKD Eqv       HKD Eqv | Order Input Cond Order     Security Name     Market     HKEX - Hong Kong Excha     Market     HKEX - Hong Kong Excha     Market     HKEX - Hong Kong Excha     Market     HKEX - Hong Kong Excha     Market     HKEX     Buy/Sell     Product Code     Product Code <t< th=""><th>Order Input Cond Order     Security Name     Market     Market     Preduct Code     Product Code     Market     Market     Market     Market     Market     Preduct Code     Product Code     Market     Deposit / Withdrawal     Deposit / Withdrawal &lt;</th></t<> | Order Input Cond Order     Security Name     Market     Market     Preduct Code     Product Code     Market     Market     Market     Market     Market     Preduct Code     Product Code     Market     Deposit / Withdrawal     Deposit / Withdrawal < |

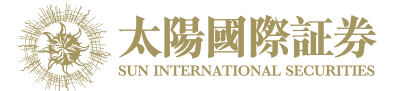

### 8 Frequently Asked Question (FAQ)

#### 8.1 What software is required to install for online trading platform?

In order to access our online trading platform, the following component will be required for your machine.

- Microsoft Window7 or above
- Microsoft Internet Explorer 6 (or above), Chrome or Firefox

To install Oracle Java, you can download it from the following URL

#### http://www.java.com/

#### 8.2 Why the price quote section and order journal section cannot be displayed?

You could possible did not install Oracle Java or your Oracle Java version is incorrect, please go to our website to download Oracle Java.

#### 8.3 Why sometimes internet trade client cannot receive email for the password?

- a) Please ask client to check the junk-mail box.
- b) QQmail and Hotmail have higher chances of not being able to receive the email, please use other email a/c.
- 8.4 Why order journal section cannot be displayed?

Try to connect via "Standard Version" before login.

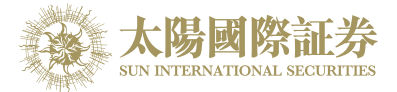

### 8.5 How to display Chinese character in internet trading system?

Open internet browser. Click on menu "Tools" > "Internet Option" and press the "language" button. Click on "Add" button and select the desired language.

8.6 How to calculate Available Limit?

Available Limit = Available Cash + Credit Limit – Used Limit (O/S Buy)

8.7 Can order placed by internet client be updated or cancel in OTP or vice versa?

Yes. Please select "Today's Order", then click "Amend" or "Cancel" to update or cancel the order.

8.8 How long will the trading records be kept in the system?

The system will kept the trading records for 7 days. (Include Sat, Sun and public holidays).

#### 8.9 What does the order status code mean? (e.g. NEW, WA,)

| Order Status code | Description                                                  |
|-------------------|--------------------------------------------------------------|
| NEW               | The order is pending for processing                          |
| NEW(HOLD)         | The order is hold at system until release condition matches. |
| WA                | The order is waiting for approval                            |
| PRO               | The order is processing                                      |
| Q(MWS)            | The order has been queued in securities company              |
| Q                 | The order has been queued in market                          |
| PEX               | The order has been partially filled                          |
| FEX               | The order has been filled and completed                      |
| CAN               | The order has been cancelled                                 |
| REJ               | The order has been rejected                                  |

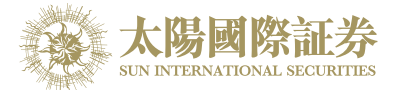

#### 8.10 Reasons for Order rejection

8.10.1 Why order rejected "by price warning"?

The price of the order has exceeded 20 spread from the bid/ ask price.

- 8.10.2 Why order rejected by "invalid order price"?
- a. When using Limit Order type to buy, the entered price should not be higher than the ask price.
- b. When using Limit Order type to sell, the entered price should not be lower than the bid price.
- c. When using Enhance Limit Order, if the price had been modified, the system will then change the order type to Limit Order type. If the changed price had the same problem as (8.10.2 a or b). The order would also reject.
- d. When using Special Limit Order, if there is not enough stock in the market, the remaining will then be rejected.

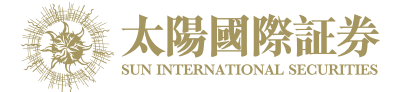

# 9 Order types

Sun International Securities Online Trading Platform (OTP) supports all the order types provided by HKEx.

| Order Type* | Description*                                                                                                |  |
|-------------|----------------------------------------------------------------------------------------------------|--|
| L           | Limit Order                                                                                                 |  |
|             | This order type allows matching at the specified price queue.                                               |  |
|             | Order Matching Result                                                                                       |  |
|             | Limit Order<br>Buy 250K<br>at \$18.0<br>\$18.1 90K<br>\$18.2 20K<br>\$18.1 130K<br>\$18.0 30K<br>\$18.0 30K |  |
|             |                                                                                                    |  |

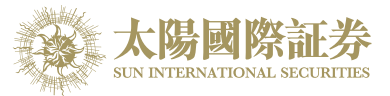

#### Enhanced Limit Order (ELO)

Е

Enhanced limit order is similar to the limit order except that it will allow matching of up to five price queues at a time. The ask order price of ELO can be inputted at four spreads lower than the current bid or the bid order price can be inputted at 4 spreads higher than current ask price. Any unfilled quantity of ELO after matching will be stored in the System as a normal limit order at the input order price.

| Bid            |        | Ask     |        |
|----------------|--------|---------|--------|
| Price          | Volume | Price   | Volume |
| \$30.00        | 100K   | \$30.05 | 80K    |
| \$29.95        | 90K    | \$30.10 | 70K    |
| \$29.90        | 80K    | \$30.15 | 160K   |
| \$29.85        | 60K    | \$30.20 | 50K    |
| \$29.80        | 180K   | \$30.25 | 60K    |
| \$29.75        | 34K    | \$30.30 | 50K    |
| <b>\$29.70</b> | 100K   | \$30.35 | 40K    |
| \$29.65        | 150K   | \$30.40 | 45K    |
| \$29.60        | 18K    | \$30.45 | 325K   |

# Example 1: Enhanced Limit Order – fully matched Table 1(a): Original Position

Enhanced Limit Order: to buy 400K@ \$30.25

#### Table 1(b): After Execution

| Bid   |        | A     | sk     |
|-------|--------|-------|--------|
| Price | Volume | Price | Volume |

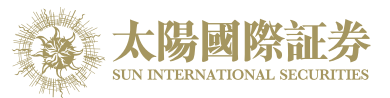

| \$30.00 | 100K | \$30.25 | 20K  |
|---------|------|---------|------|
| \$29.95 | 90K  | \$30.30 | 50K  |
| \$29.90 | 80K  | \$30.35 | 40K  |
| \$29.85 | 60K  | \$30.40 | 45K  |
| \$29.80 | 180K | \$30.45 | 325K |
| \$29.75 | 34K  | \$30.50 | 20K  |
| \$29.70 | 100K | \$30.55 | 30K  |
| \$29.65 | 150K | \$30.60 | 50K  |
| \$29.60 | 18K  | \$30.65 | 60K  |
|         |      |         |      |

Trade executed 80K@ \$30.05 70K@ \$30.10 160K@ \$30.15 50K@ \$30.20 40K@ \$30.25 Unfilled None

#### Example 2: Enhanced Limit Order – with unfilled quantity

#### Table 2 (a): Original Position

| Bid     |        | Ask     |        |  |
|---------|--------|---------|--------|--|
| Price   | Volume | Price   | Volume |  |
| \$30.00 | 100K   | \$30.05 | 80K    |  |
| \$29.95 | 90K    | \$30.10 | 70K    |  |
| \$29.90 | 80K    | \$30.15 | 160K   |  |
| \$29.85 | 60K    | \$30.20 | 50K    |  |
| \$29.80 | 180K   | \$30.25 | 60K    |  |
| \$29.75 | 34K    | \$30.30 | 50K    |  |
| \$29.70 | 100K   | \$30.35 | 40K    |  |
| \$29.65 | 150K   | \$30.40 | 45K    |  |
| \$29.60 | 18K    | \$30.45 | 325K   |  |

Enhanced Limit Order: to buy 430K @\$30.25

#### Table 2 (b): After Execution

| Price   |        | Price   |        |
|---------|--------|---------|--------|
| Price   | Volume | Price   | Volume |
| \$30.25 | 10     | \$30.30 | 50     |
| \$30.20 | -      | \$30.35 | 40     |
| \$30.15 | -      | \$30.40 | 45     |
| \$30.10 | -      | \$30.45 | 325    |

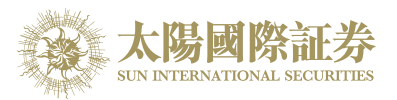

|   | \$30.05                                                                                                    | —                                                                                                    | \$30.50                                                                                                    | 20                                                                                                    |                                                                                                    |
|---|----------------------------------------------------------------------------------------------------|----------------------------------------------------------------------------------------------------|----------------------------------------------------------------------------------------------------|----------------------------------------------------------------------------------------------------|----------------------------------------------------------------------------------------------------|
|   | \$30.00                                                                                                    | 100                                                                                                    | \$30.55                                                                                                    | 30                                                                                                    |                                                                                                    |
|   | \$29.95                                                                                                    | <del>9</del> 0                                                                                                    | \$30.60                                                                                                    | 50                                                                                                    |                                                                                                    |
|   | \$29.90                                                                                                    | 80                                                                                                    | \$30.65                                                                                                    | 60                                                                                                    |                                                                                                    |
|   | \$29.85                                                                                                    | 60                                                                                                    | \$30.70                                                                                                    | 70                                                                                                    |                                                                                                    |
|   | Trade execut                                                                                                    | ed 80K@<br>70K@<br>160K@<br>50K@<br>60K@                                                                                                    | \$30.05<br>\$30.10<br>\$30.15<br>\$30.20<br>\$30.25                                                                                                    |                                                                                                    |                                                                                                    |
|   | Unfilled                                                                                                    | 10K@                                                                                                    | \$30.25 as limit                                                                                                    | order                                                                                                    |                                                                                                    |
|   |                                                                                                    |                                                                                                    |                                                                                                    |                                                                                                    |                                                                                                    |
|   |                                                                                                    |                                                                                                    |                                                                                                    |                                                                                                    |                                                                                                    |
| S | Special Limi<br>A limit price h<br>limit price with<br>SLO will mato<br>to the fifth que<br>worse than th<br>matching will<br>price queues<br>necessary.                                   | t Order (SLO)<br>has to be input<br>in respect to the<br>ch up to five pri-<br>eue at 4 spread<br>le input limit pr<br>be cancelled a<br>allowed for ma                                       | for SLO but the<br>best price on<br>ice queues (i.e<br>ds away) as lor<br>ice. Any unfille<br>and not stored i<br>atching can als                             | ere is no restricti<br>the other side o<br>. the best price o<br>ng as the traded<br>d quantity of SL0<br>in the System. T<br>o be increased in | on on the<br>f the market.<br>queue and up<br>price is not<br>O after<br>he number of<br>n future if |
| S | Special Limi<br>A limit price h<br>limit price with<br>SLO will mato<br>to the fifth que<br>worse than th<br>matching will<br>price queues<br>necessary.                                   | t Order (SLO)<br>has to be input<br>in respect to the<br>ch up to five pri-<br>eue at 4 spread<br>ie input limit pr<br>be cancelled a<br>allowed for ma                                       | for SLO but the<br>best price on<br>ice queues (i.e<br>ds away) as lou<br>ice. Any unfille<br>and not stored i<br>atching can als<br>Drder (SLO)              | ere is no restricti<br>the other side o<br>. the best price o<br>ng as the traded<br>d quantity of SL0<br>in the System. T<br>o be increased in | on on the<br>f the market.<br>queue and up<br>price is not<br>O after<br>he number of<br>n future if |
| S | Special Limi<br>A limit price h<br>limit price with<br>SLO will mato<br>to the fifth que<br>worse than th<br>matching will<br>price queues<br>necessary.<br>Example 3: S<br>Table 3 (a): C | t Order (SLO)<br>has to be input<br>in respect to the<br>ch up to five pri-<br>eue at 4 spread<br>ie input limit pr<br>be cancelled a<br>allowed for ma<br>Special Limit (<br>Driginal Positi | for SLO but the<br>best price on<br>ice queues (i.e<br>ds away) as lou<br>ice. Any unfille<br>and not stored i<br>atching can als<br><b>Drder (SLO)</b><br>on | ere is no restricti<br>the other side o<br>. the best price o<br>ng as the traded<br>d quantity of SL0<br>in the System. T<br>o be increased in | on on the<br>f the market.<br>queue and up<br>price is not<br>O after<br>he number of<br>n future if |

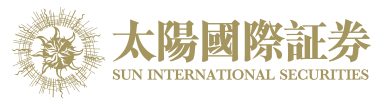

| Price   | Volume | Price   | Volume |
|---------|--------|---------|--------|
| \$30.00 | 100K   | \$30.05 | 80K    |
| \$29.95 | 90K    | \$30.10 | 70K    |
| \$29.90 | 80K    | \$30.15 | 160K   |
| \$29.85 | 60K    | \$30.20 | 50K    |
| \$29.80 | 180K   | \$30.25 | 60K    |
| \$29.75 | 34K    | \$30.30 | 50K    |
| \$29.70 | 100K   | \$30.35 | 40K    |
| \$29.65 | 150K   | \$30.40 | 45K    |
| \$29.60 | 20K    | \$30.45 | 325K   |

Special Limit Order: to buy 430K@ \$30.40

| Bid                                                                                                    |           | A       | sk     |  |
|----------------------------------------------------------------------------------------------------|-----------|---------|--------|--|
| Price                                                                                                    | Volume    | Price   | Volume |  |
| \$30.00                                                                                                    | 100K      | \$30.30 | 50K    |  |
| \$29.95                                                                                                    | 90K       | \$30.35 | 40K    |  |
| \$29.90                                                                                                    | 80K       | \$30.40 | 45K    |  |
| \$29.85                                                                                                    | 60K       | \$30.45 | 325K   |  |
| \$29.80                                                                                                    | 180K      | \$30.50 | 20K    |  |
| \$29.75                                                                                                    | 34K       | \$30.55 | 30K    |  |
| \$29.70                                                                                                    | 100K      | \$30.60 | 50K    |  |
| \$29.65                                                                                                    | 150K      | \$30.65 | 60K    |  |
| \$29.60                                                                                                    | 20K       | \$30.70 | 70K    |  |
| Trade executed       80K@ \$30.05         70K@ \$30.10         160K@ \$30.15         50K@ \$30.20         60K@ \$30.25                                                                                                    |           |         |        |  |
|                                                                                                    |           |         |        |  |
| At Auction Li                                                                                                    | mit Order |         |        |  |
| It is a limit order with a specified price for single price auction during<br>pre-open session. Unfilled at-auction limit orders, with input price no<br>deviating 9 times or more from the prevailing nominal price, will be<br>converted to limit orders at the input limit price and carried forward to<br>the continuous trading session. |           |         |        |  |

### Table 3 (b): After Execution

I

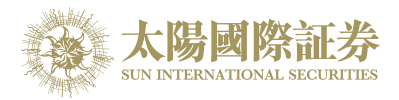

|   | The order input period for At-Auction Limit orders is 9:00 a.m<br>9:15a.m.                                                                                                    |
|---|----------------------------------------------------------------------------------------------------|
|   | Any At-Auction Limit order input during pre-order matching period (9:15a.m 9:20a.m.), order matching period (9:20a.m 9:28a.m.) and locking period (9:28a.m 9:30a.m.) will be subject to rejection.                                                                                       |
|   | At-Auction Limit orders input out of the pre-opening session will be treated as orders of next pre-open session unless it was cancelled by investor and broker at their own discretion.                                                                                                  |
|   | For further details on placing At-Auction Limit orders, please contact your broker.                                                                                                    |
| Α | At Auction Order                                                                                                    |
|   | This is a market order which can only be inputted for single price<br>auction during the pre-open session. There is no need to specify the<br>limit price and it will enjoy a higher auction matching priority. Unfilled at-<br>auction orders will be cancelled after auction matching. |
|   | The order input period for At-Auction orders is 9:00a.m 9:20 a.m.                                                                                                    |
|   | Any At-Auction order input during order matching period (9:20a.m 9:28a.m.) and blocking period (9:28a.m 9:30a.m.) will be subject to rejection.                                                                                                    |
|   | At-Auction orders input out of the pre-opening session will be treated as<br>orders of next pre-open session unless it was cancelled by investor and<br>broker at their own discretion.                                                                                                  |
|   | For further details on placing At-Auction orders, please contact your broker.                                                                                                    |

\* The above information is for reference only and subject to further changes. Please visit HKEx (http://www.hkex.com.hk) for more details.

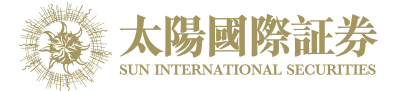

#### 9.1 What is the pre-opening session?

The pre-opening session consists of an order input period from 9:00 am to 9:15 am; a pre-order matching period from 9:15 am to 9:20 am; an order matching period from 9:20 am to 9:28 am; and a blocking period from 9:28 am to 9:30 am.

During the order input period (9:00 am to 9:15 am), only at-auction orders and at-auction limit orders are accepted. Orders will be accumulated and updated in the trading system continuously and may be modified or cancelled.

During the pre-order matching period (9:15 am to 9:20 am), only at-auction orders are accepted and modification or cancellation of orders in the system will not take place.

-- End --